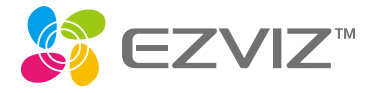

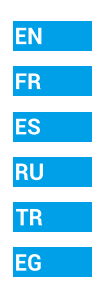

# Quick Start Guide

Scan the QR code with the EZVIZ App to add the device to your account. Please keep it for further reference.

www.ezvizlife.com

Поставшик систем безопасности TELECAMERA.RU

#### Поставщик систем безопасности TELECAMERA.RU

COPYRIGHT © Hangzhou EZVIZ Software Co., Ltd.. ALL RIGHTS RESERVED. Any and all information, including, among others, wordings, pictures, graphs are the properties of Hangzhou EZVIZ Software Co., Ltd. (hereinafter referred to as "EZVIZ"). This user manual (hereinafter referred to as "the Manual") cannot be reproduced, changed, translated, or distributed, partially or wholly, by any means, without the prior written permission of EZVIZ. Unless otherwise stipulated, EZVIZ does not make any warranties, guarantees or representations, express or implied, regarding to the Manual.

#### About this Manual

The Manual includes instructions for using and managing the product. Pictures, charts, images and all other information hereinafter are for description and explanation only. The information contained in the Manual is subject to change, without notice, due to firmware updates or other reasons. Please find the latest version in the CZVIZ <sup>w</sup> website (http://www.ezvizlife.com).

#### Revision Record

New release – January, 2019

Trademarks Acknowledgement

EZVIZ ™, Š<sup>®</sup> ™, and other EZVIZ's trademarks and logos are the properties of EZVIZ in various jurisdictions. Other trademarks and logos mentioned below are the properties of their respective owners.

#### Legal Disclaimer

TO THE MAXIMUM EXTENT PERMITTED BY APPLICABLE LAW, THE PRODUCT DESCRIBED, WITH ITS HARDWARE, SOFTWARE AND FIRMWARE, IS PROVIDED "AS IS", WITH ALL FAULTS AND ERRORS, AND EZVIZ MAKES NO WARRANTIES, EXPRESS OR IMPLIED, INCLUDING WITHOUT LIMITATION, MERCHANTABILITY, SATISFACTORY QUALITY, FITNESS FOR A PARTICULAR PURPOSE, AND NON-INFRINGEMENT OF THIRD PARTY. IN NO EVENT WILL EZVIZ, ITS DIRECTORS, OFFICERS, EMPLOYEES, OR IAGENTS BE LIABLE TO YOU FOR ANY SPECIAL, CONSEQUENTIAL, INCIDENTAL, OR INDIRECT DAMAGES, INCLUDING, AMONG OTHERS, DAMAGES FOR LOSS OF BUSINESS PROFITS, BUSINESS INTERRUPTION, OR LOSS OF DATA OR DOCUMENTATION, IN CONNECTION WITH THE USE OF THIS PRODUCT, EVEN IF EZVIZ HAS BEEN ADVISED OF THE POSSIBILITY OF SUCH DAMAGES.

TO THE MAXIMUM EXTENT PERMITTED BY APPLICABLE LAW, IN NO EVENT SHALL EZVIZ'S TOTAL LIABILITY FOR ALL DAMAGES EXCEED THE ORIGINAL PURCHASE PRICE OF THE PRODUCT.

EZVIZ DOES NOT UNDERTAKE ANY LIABILITY FOR PERSONAL INJURY OR PROPERTY DAMAGE AS THE RESULT OF PRODUCT INTERRUPTION OR SERVICE TERMINATION CAUSED BY: A) IMPROPER INSTALLATION OR USAGE OTHER THAN AS REQUESTED; B) THE PROTECTION OF NATIONAL OR PUBLIC INTERESTS; C) FORCE MAJEURE; D) YOURSELF OR THE THIRD PARTY. INCLUDING WITHOUT LIMITATION, USING ANY THIRD PARTY'S PRODUCTS, SOFTWARE, APPLICATIONS, AND AMONG OTHERS.

REGARDING TO THE PRODUCT WITH INTERNET ACCESS, THE USE OF PRODUCT SHALL BE WHOLLY AT YOUR OWN RISKS. EZVIZ SHALL NOT TAKE ANY RESPONSIBILITES FOR ABNORMAL OPERATION, PRIVACY LEAKAGE OR OTHER

#### Поставщик систем безопасности TELECAMERA.RU

DAMAGES RESULTING FROM CYBER ATTACK, HACKER ATTACK, VIRUS INSPECTION, OR OTHER INTERNET SECURITY RISKS; HOWEVER, EZVIZ WILL PROVIDE TIMELY TECHNICAL SUPPORT IF REQUIRED. SURVEILLANCE LAWS AND DATA PROTECTION LAWS VARY BY JURISDICTION. PLEASE CHECK ALL RELEVANT LAWS IN YOUR JURISDICTION BEFORE USING THIS PRODUCT IN ORDER TO ENSURE THAT YOUR USE CONFORMS TO THE APPLICABLE LAW. EZVIZ SHALL NOT BE LIABLE IN THE FVENT THAT THIS PRODUCT IS USED WITH ILL GETIMATE PURPOSES.

IN THE EVENT OF ANY CONFLICTS BETWEEN THE ABOVE AND THE APPLICABLE LAW. THE LATTER PREVAILS.

#### **Regulatory Information**

FCC Information

This device complies with Part 15 of the FCC Rules. Operation is subject to the following two conditions:

(1) This device may not cause harmful interference, and

(2) This device must accept any interference received, including interference that may cause undesired operation.

Note: This product has been tested and found to comply with the limits for a Class B digital device, pursuant to Part 15 of the FCC Rules. These limits are designed to provide reasonable protection against harmful interference in a residential installation. This product generates, uses, and can radiate radio frequency energy and, if not installed and used in accordance with the instructions, may cause harmful interference to radio communications. However, there is no guarantee that interference will not occur in a particular installation. If this product does cause harmful interference to radio or television reception, which can be determined by turning the equipment off and on, the user is encouraged to try to correct the interference by one or more of the following measures:

-Reorient or relocate the receiving antenna.

-Increase the separation between the equipment and receiver.

-Connect the equipment into an outlet on a circuit different from that to which the receiver is connected.

-Consult the dealer or an experienced radio/TV technician for help.

Please take attention that changes or modification not expressly approved by the party responsible for compliance could void the user's authority to operate the equipment.

This equipment should be installed and operated with a minimum distance 20cm between the radiator and your body.

This device complies with Industry Canada licence-exempt RSS standard(s). Operation is subject to the following two conditions:

(1) this device may not cause interference, and

(2) this device must accept any interference, including interference that may cause undesired operation of the device.

Under Industry Canada regulations, this radio transmitter may only operate using an antenna of a type and maximum (or lesser) gain approved for the transmitter by Industry Canada. To reduce potential radio interference to other users, the antenna type and its gain should be so chosen that the equivalent isotropically radiated power (e.ir.p.) is not more than that necessary for successful communication.

#### Поставшик систем безопасности TELECAMERA RU

FLL Conformity Statement

This product and - if applicable - the supplied accessories too are marked Inis product and - if applicable - the supplied accessories too are marked with "CE" and comply therefore with the applicable harmonized European standards listed under the Badio Equipment Directive 2014/53/EU, the EMC Directive 2014/30/EU the BoHS Directive 2011/65/EU

> 2012/19/EU (WEEE directive): Products marked with this symbol cannot be disposed of as unsorted municipal waste in the European Union. For proper recycling, return this product to your local supplier. upon the purchase of equivalent new equipment, or dispose of it at designated collection points. For more information see www.recyclethis.info

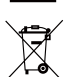

2006/66/EC and its amendment 2013/56/EU (battery directive): This product contains a battery that cannot be disposed of as unsorted municipal waste in the European Union. See the product documentation. for specific battery information. The battery is marked with this symbol. which may include lettering to indicate cadmium (Cd) lead (Pb) or mercury (Hg). For proper recycling, return the battery to your supplier or to a designated collection point. For more information see: www. recyclethis info

Гарантийный срок-1 год Срок службы-3 гола

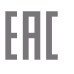

Произволитель:Ханлжоу Хиквижн Лилжитал Технололжи(Китай)

Импортер-поставшик в России: ЗАО "Хиквижн"

Импортер-поставшик в Республике Беларусь:ООО "Торговый Дом "АВАНТ-TEXHO"

Сайт мили от літ ги

#### EC DECLARATION OF CONFORMITY

Hereby, Hangzhou EZVIZ Software Co., Ltd. declares that the radio equipment type ICS-C3N, CS-C3W, CS-C3Wi, CS-C3WN, CS-C3C, CS-C3HC, CS-C3HN, CS-C3HW, CS-C3HWil is in compliance with Directive 2014/53/EU.

The full text of the EC DECLARATION OF CONFORMITY is available at the following weh link<sup>.</sup>

http://www.ezvizlife.com/declaration-of-conformity.

#### Safety Instruction

CAUTION: BISK OF EXPLOSION IF BATTERY IS BEPLACED BY AN INCORBECT TYPE DISPOSE OF LISED BATTERIES ACCORDING TO THE INSTRUCTIONS.

BATTERY IS NOT USER REPLACEABLE.

Due to the product shape and dimension, the name and address of the importer/ manufacturer are printed on the package.

#### Customer Service

For more information, please visit www.ezvizlife.com.

Need help? Please visit "www.ezvizlife.com/inter/page/contact-us" for our local contact details.

## SAVE THIS MANUAL FOR FUTURE REFERENCE

Поставшик систем безопасности TELECAMERA.RU

## **Package Contents**

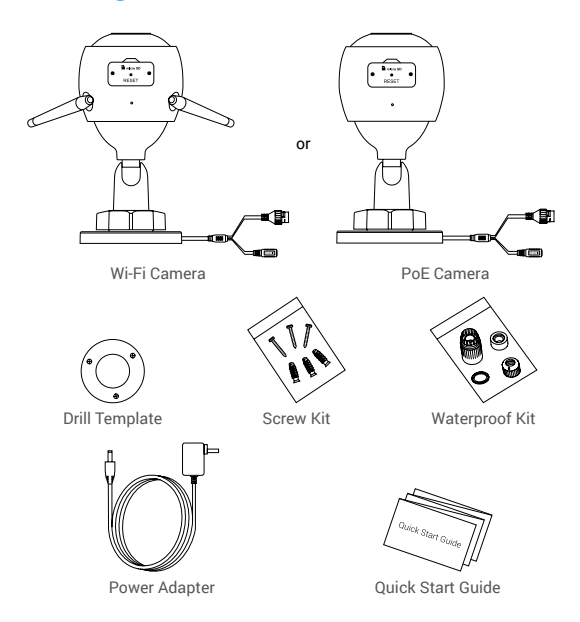

- The camera appearance is subject to the actual model you have purchased.
  - Power adapter is not included with the PoE camera model.

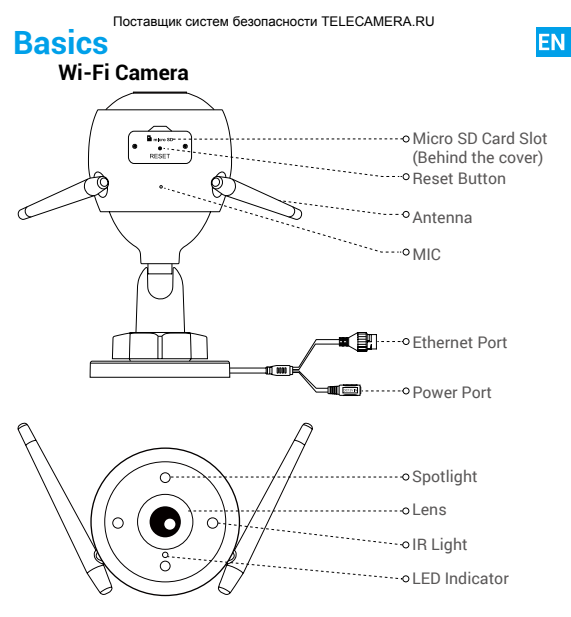

Name

## Description

- · Solid Red: Camera starting up.
- · Slow-flashing Red: Wi-Fi connection failed.
- Fast-flashing Red: Camera exception (e.g. Micro SD card error).
- Solid Blue: Video being viewed in the EZVIZ app.
- · Slow-flashing Blue: Camera running properly.
- · Fast-flashing Blue: Camera ready for Wi-Fi connection.

# **Basics** PoE (Power over Ethernet) Camera o Micro SD Card Slot (Behind the cover) ··· Reset Button --• MIC 軍の ····· PoF Port ······• Power Port Erra). ----- Spotliaht - o Lens ·····• IR Liaht --- o I.ED Indicator

## Name

### Description

- LED Indicator
- Solid Red: Camera starting up.
- · Slow-flashing Red: Network connection failed.
- Fast-flashing Red: Camera exception (e.g. Micro SD card error).
- · Solid Blue: Video being viewed in the EZVIZ app.
- · Slow-flashing Blue: Camera running properly.

#### Поставщик систем безопасности TELECAMERA.RU

# Get the EZVIZ App 💐

- 1. Connect your mobile phone to Wi-Fi using your 2.4GHz network.
- 2. Search for "EZVIZ" in App Store or Google Play™.
- 3. Download and install the EZVIZ app.
- 4. Launch the app, and register an EZVIZ user account.

## Setup

#### Follow the steps to set your camera:

- 1. Power on your camera.
- 2. Log in to your EZVIZ app user account.
- 3. Connect your camera to the Internet.
- 4. Add your camera to your EZVIZ account.

## How to Set Your Wi-Fi Camera?

### 1 Power-on

#### Steps:

- 1. Connect the power adapter cable to the camera's power port.
- 2. Plug the power adapter into an electrical outlet.

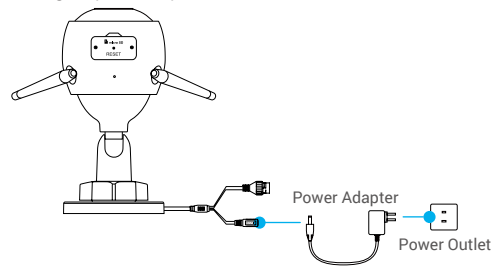

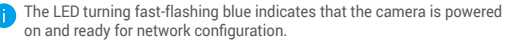

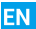

## 2 Connect to the Internet

• Wireless Connection: Connect the camera to Wi-Fi. Refer to Option 1.

•Wired Connection: Connect the camera to a router. Refer to Option 2.

## Option 1: Use the EZVIZ app to configure Wi-Fi.

#### Steps:

- 1. Log in to your account using the EZVIZ app.
- 2. On the Home screen, tap "+" on the upper-right corner to go to the Scan QR Code interface.

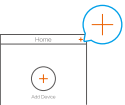

Scan the QR code on the Quick Start Guide cover or on the body of the camera.

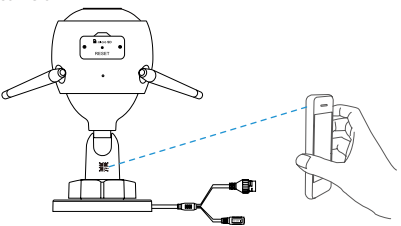

4. Follow the EZVIZ app wizard to finish Wi-Fi configuration.

Please choose to connect your camera to the Wi-Fi to which your mobile phone has connected.

Hold the reset button for 5s to restart and set all parameters to default.

Hold the reset button for 5s in any of the following cases:

- · The camera fails to connect to your Wi-Fi network.
- · You want to change to another Wi-Fi network.

#### Поставщик систем безопасности TELECAMERA.RU Option 2: Connect your Wi-Fi camera to a router.

#### Steps:

 Connect the camera to the LAN port of your router with the Ethernet cable.

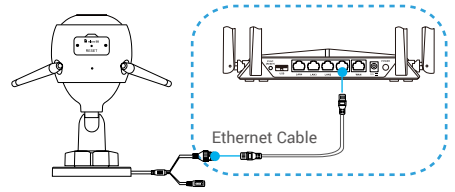

- The LED turning slow-flashing blue indicates that the camera is connected to the Internet.
- 2. Log in to your account using the EZVIZ app.
- On the Home screen, tap "+" on the upper-right corner to go to the Scan QR Code interface.

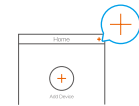

4. Scan the QR code on the Quick Start Guide cover or on the body of the camera.

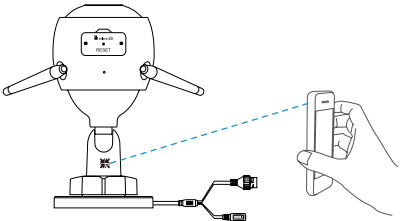

5. Follow the wizard to add the camera to the EZVIZ app.

## How to Set Your PoE Camera?

# **Option 1:** Connect your PoE camera to a PoE Switch/NVR. *Steps:*

- 1. Connect the Ethernet cable to the PoE port of your camera.
- Connect the other end of the Ethernet cable to the PoE port of your PoE switch or NVR.
- Connect the LAN port of your PoE switch or NVR to the LAN port of a router via the Ethernat cable.

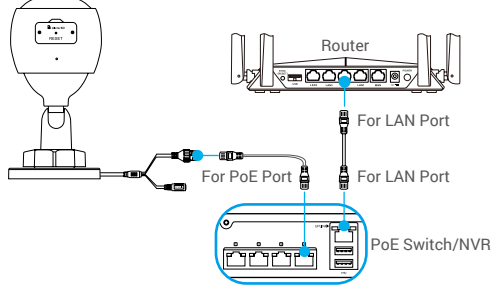

- The LED turning slow-flashing blue indicates that the camera is connected to the Internet.
- The PoE switch, NVR and Ethernet cable are not included in the package.
- 4. Log in to your account using the EZVIZ app.
- 5. On the Home screen, tap "+" on the upper-right corner to go to the Scan QR Code interface.

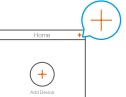

- 6. Scan the QR code on the Quick Start Guide cover or on the body of the camera.
- 7. Follow the wizard to add the camera to the EZVIZ app.

#### Поставщик систем безопасности TELECAMERA.RU Option 2: Connect your PoE camera to a router. Steps:

- Connect the power adapter cable (sold separately) to the camera's power port.
- 2. Plug the power adapter into an electrical outlet.
- 3. Connect the Ethernet cable to the PoE port of your camera.
- 4. Connect the other end of the Ethernet cable to the LAN port of a router.

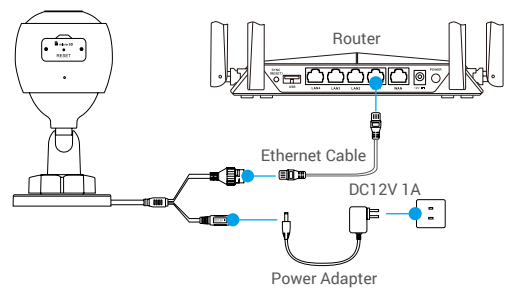

- The LED turning slow-flashing blue indicates that the camera is connected to the Internet.
  - · The Ethernet cable is not included in the package.
- 5. Log in to your account using the EZVIZ app.
- On the Home screen, tap "+" on the upper-right corner to go to the Scan QR Code interface.

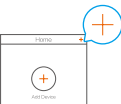

- 7. Scan the QR code on the Quick Start Guide cover or on the body of the camera.
- 8. Follow the wizard to add the camera to the EZVIZ app.

## Installation (Optional)

## 1 Install the Micro SD Card (Optional)

- 1. Remove the cover on the camera.
- Insert the micro SD card (sold separately) into the card slot as shown in the figure below.
- 3. Place the cover back on.
  - After installing the micro SD card, you should initialize the card in the EZVIZ app before using it.

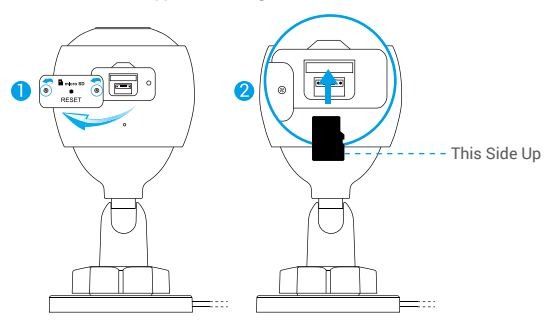

- In the EZVIZ app, tap the Storage Status in the Device Settings interface to check the SD card status.
- 5. If the memory card status displays as Uninitialized, tap to initialize it.

The status will then change to Normal and it can store videos.

## 2 Install the Camera

The camera can be mounted on the wall or ceiling. Here we take wall mounting as an example.

- Recommended installation height: 3m (10ft).
  - Make sure the wall/ceiling is strong enough to withstand three times the weight of the camera.

FN

- Avoid positioning the camera in an area that gets a lot of light shining directly into the camera lens.
- Place the drill template onto the surface you have chosen to mount the camera.
- (For cement wall/ceiling only) Drill screw holes according to the template, and insert three anchors.
- Use three metal screws to fix the camera according to the template.

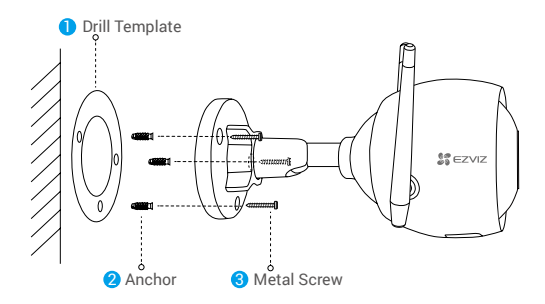

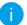

Please tear up the drill template after installing the base if needed.

## 3 Adjust the Surveillance Angle

- Loosen the adjusting knob.
- Adjust the surveillance angle for a best view of your camera.
- Tighten the adjusting knob.

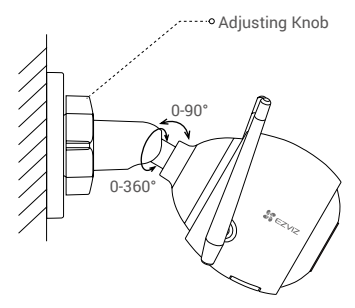

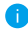

Make sure the micro SD card slot is facing downward.

For detailed information, please visit www.ezvizlife.com.

## Поставщик систем безопасности TELECAMERA.RU Contenu de l'emballage

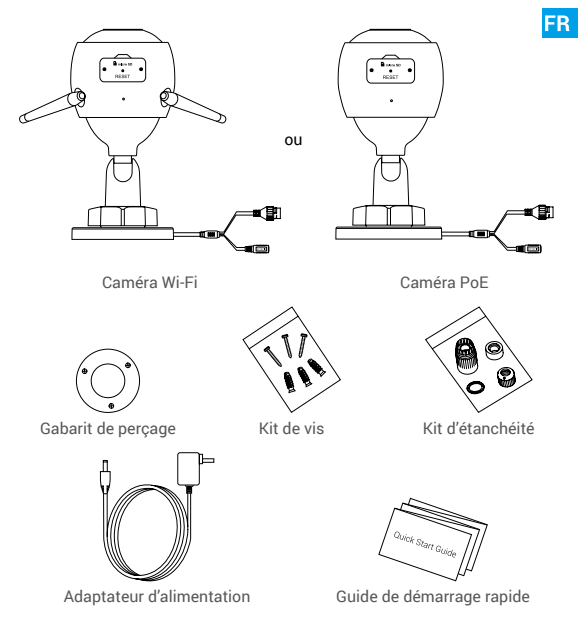

- L'apparence réelle du modèle de caméra que vous avez acheté peut différer.
  - L'adaptateur d'alimentation n'est pas inclus avec le modèle de la caméra PoE.

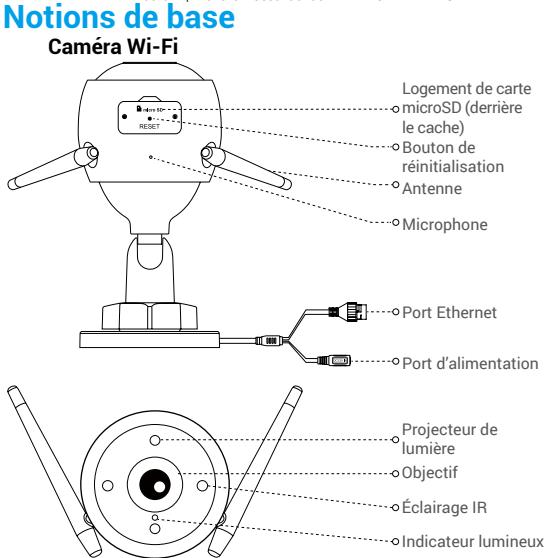

## Nom Indicateur

## Description

- Rouge fixe : la caméra est en cours de démarrage.
- · Clignotement lent en rouge : la connexion Wi-Fi a échoué.
- Clignotement rapide en rouge : anomalie de la caméra (par ex. erreur de carte microSD).
- Bleu fixe : la vidéo est en cours de visionnage dans l'application EZVIZ.
- Clignotement lent en bleu : la caméra fonctionne normalement.
- Clignotement rapide en bleu : la caméra est prête à établir la connexion Wi-Fi.

13

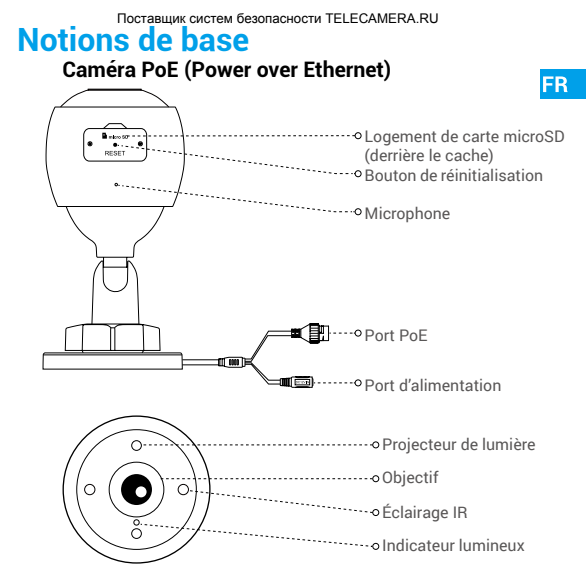

Nom

#### Description

- Rouge fixe : la caméra est en cours de démarrage.
- Clignotement lent en rouge : la connexion Wi-Fi a échoué.
- Clignotement rapide en rouge : anomalie de la caméra (par ex. erreur de carte microSD).
- Bleu fixe : la vidéo est en cours de visionnage dans l'application EZVIZ.
- Clignotement lent en bleu : la caméra fonctionne normalement.

Indicateur

# Obtenir l'application EZVIZ

- 1. Connectez votre téléphone mobile à votre réseau Wi-Fi 2,4 GHz.
- Recherchez l'application « EZVIZ » dans l'App Store ou Google Play<sup>™</sup>.
- 3. Téléchargez et installez l'application EZVIZ.
- 4. Lancez l'application et créez un compte utilisateur EZVIZ.

# Installation

## Suivez les étapes pour configurer votre caméra :

- 1. Allumez la caméra.
- 2. Connectez-vous à votre compte utilisateur dans l'application EZVIZ.
- 3. Connectez votre caméra à Internet.
- 4. Ajoutez votre caméra à votre compte EZVIZ.

## Comment configurer votre caméra Wi-Fi?

## 1 Mise sous tension

#### Procédures :

- Connectez le câble de l'adaptateur d'alimentation au port d'alimentation de la caméra.
- 2. Branchez l'adaptateur d'alimentation à une prise électrique.

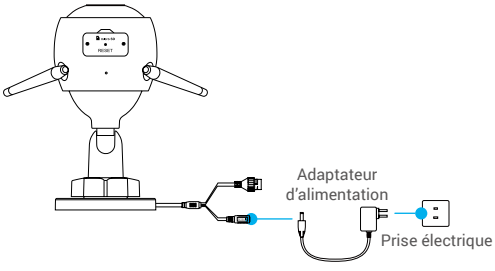

Lorsque l'indicateur lumineux clignote rapidement en bleu, la caméra est sous tension et prête pour la configuration réseau.

15

### 2 Connexion à Internet

- Connexion sans fil : connectez la caméra à un réseau Wi-Fi. Voir
  Option 1.
  - Connexion filaire : connectez la caméra à un routeur. Voir Option 2.

Option 1 : utiliser l'application EZVIZ pour configurer la connexion Wi-Fi

#### Procédures :

- 1. Connectez-vous à votre compte à l'aide de l'application EZVIZ.
- Sur l'écran d'accueil, appuyez sur le bouton « + » situé dans le coin supérieur droit pour accéder à l'interface de numérisation du code QR.

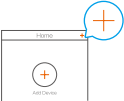

 Scannez le code QR figurant sur la couverture du guide de démarrage rapide ou sur le boîtier de la caméra.

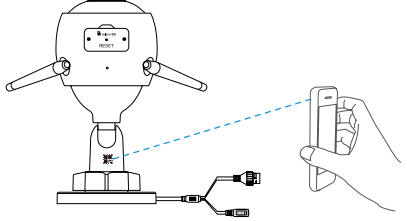

4. Suivez l'assistant de l'application EZVIZ pour terminer la configuration de la connexion Wi-Fi.

Connectez votre caméra au réseau Wi-Fi auquel votre téléphone portable est connecté.

Maintenez le bouton de réinitialisation enfoncé pendant 5 s pour redémarrer et rétablir tous les paramètres par défaut. Maintenez le bouton de réinitialisation enfoncé pendant 5 s dans l'un des cas suivants :

- · La caméra ne parvient pas à se connecter à votre réseau Wi-Fi.
- · Vous souhaitez passer à un autre réseau Wi-Fi.

### Option 2 : connecter votre caméra Wi-Fi à un routeur.

#### Procédures :

 Connectez la caméra au port LAN de votre routeur à l'aide d'un câble Ethernet.

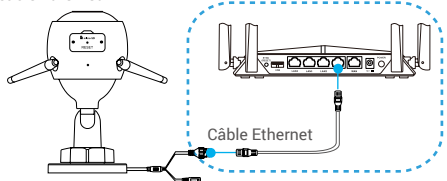

- Lorsque l'indicateur lumineux clignote lentement en bleu, la caméra est connectée à Internet.
- 2. Connectez-vous à votre compte à l'aide de l'application EZVIZ.
- Sur l'écran d'accueil, appuyez sur le bouton « + » situé dans le coin supérieur droit pour accéder à l'interface de numérisation du code QR.

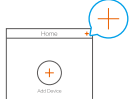

 Scannez le code QR figurant sur la couverture du guide de démarrage rapide ou sur le boîtier de la caméra.

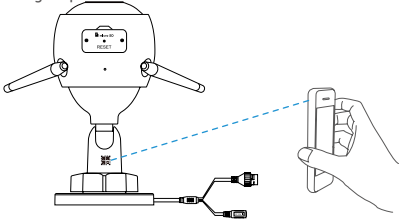

5. Suivez l'assistant pour ajouter la caméra à l'application EZVIZ.

## Comment configurer votre caméra PoE?

#### Option 1 : connecter votre caméra PoE à un enregistreur (NVR) ou à un commutateur PoE. Procédures :

1. Connectez une extrémité du câble Ethernet au port PoE de votre caméra.

FR

- Connectez l'autre extrémité du câble Ethernet au port PoE de votre enregistreur (NVR) ou commutateur PoE.
- Connectez le port LAN de votre enregistreur (NVR) ou commutateur PoE au port LAN d'un routeur via un câble Ethernet.

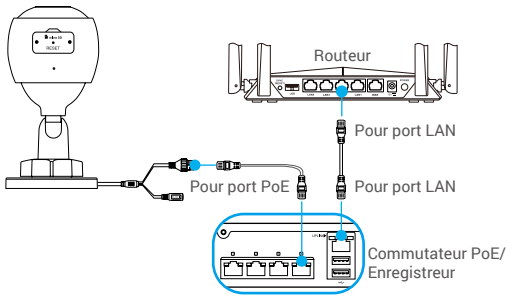

- Lorsque l'indicateur lumineux clignote lentement en bleu, la caméra est connectée à Internet
- Le commutateur PoE, l'enregistreur (NVR) et le câble réseau ne sont pas inclus dans l'emballage.
- 4. Connectez-vous à votre compte à l'aide de l'application EZVIZ.
- Sur l'écran d'accueil, appuyez sur le bouton « + » situé dans le coin supérieur droit pour accéder à l'interface de numérisation du code QR.

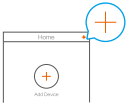

- 6. Scannez le code QR figurant sur la couverture du guide de démarrage rapide ou sur le boîtier de la caméra.
- 7. Suivez l'assistant pour ajouter la caméra à l'application EZVIZ.

18

## Option 2 : connecter votre caméra PoE à un routeur.

### Procédures :

- Connectez une extrémité du câble d'alimentation de l'adaptateur d'alimentation (vendu séparément) au port d'alimentation de la caméra.
- 2. Branchez l'adaptateur d'alimentation à une prise électrique.
- Connectez une extrémité du câble Ethernet au port PoE de votre caméra.
- Connectez l'autre extrémité du câble Ethernet au port LAN d'un routeur.

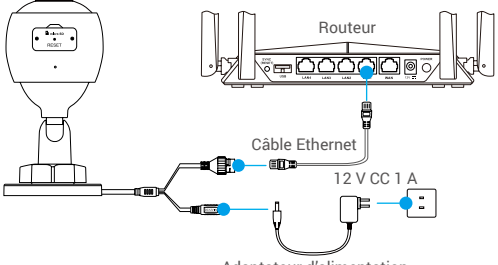

Adaptateur d'alimentation

- Lorsque l'indicateur lumineux clignote lentement en bleu, la caméra est connectée à Internet.
  - · Le câble Ethernet n'est pas inclus dans l'emballage.
- 5. Connectez-vous à votre compte à l'aide de l'application EZVIZ.
- Sur l'écran d'accueil, appuyez sur le bouton « + » situé dans le coin supérieur droit pour accéder à l'interface de numérisation du code QR.

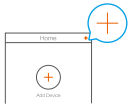

- 7. Scannez le code QR figurant sur la couverture du guide de démarrage rapide ou sur le boîtier de la caméra.
- 8. Suivez l'assistant pour ajouter la caméra à l'application EZVIZ.

19

# Поставщик систем безопасности TELECAMERA.RU

## 1 Installation de la carte microSD (facultatif)

- 1. Retirez le cache de la caméra.
- Insérez la carte microSD (vendue séparément) dans la fente, comme illustré dans la figure ci-dessous.

FR

3. Remettez le cache en place.

Après avoir installé la carte microSD, vous devez initialiser la carte dans l'application EZVIZ avant de l'utiliser.

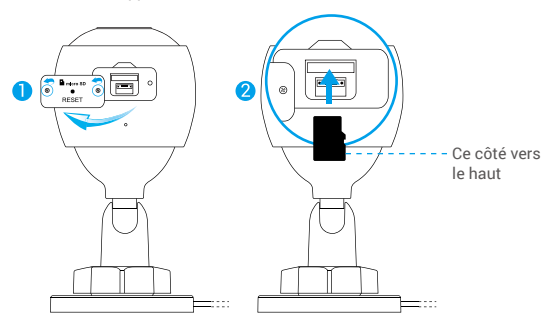

- Dans l'application EZVIZ, appuyez sur Storage Status (État du stockage) dans l'interface paramètres de l'appareil pour vérifier l'état de la carte SD.
- Si l'état de la carte mémoire est Uninitialized (Non initialisée), appuyez dessus pour l'initialiser.

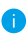

L'état sera changé en « Normal » pour vous permettre d'enregistrer des vidéos.

## 2 Installation de la caméra

Il est possible de monter la caméra sur un mur ou au plafond. Prenons le montage mural à titre d'exemple.

- Hauteur d'installation recommandée : 3 m.
  - Assurez-vous que le mur/plafond est suffisamment solide pour supporter trois fois le poids de la caméra.
  - Évitez de positionner la caméra à un endroit où la lumière brille directement dans l'objectif de la caméra.
- Placez le gabarit de perçage sur la surface où vous avez choisi d'installer la caméra.
- (Sur un mur ou un plafond en ciment uniquement) Percez les trous correspondant au gabarit de percage, puis insérez les trois chevilles.
- Utilisez les vis métalliques pour fixer la caméra en fonction du gabarit.

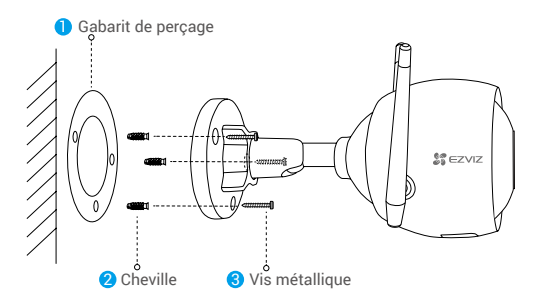

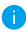

Veuillez déchirer le gabarit de perçage après avoir installé la base, si nécessaire.

## 3 Réglage de l'angle de surveillance

- Desserrez le bouton de réglage.
- Réglez l'angle de surveillance pour obtenir une vue optimale de votre caméra.

FR

- Serrez le bouton de réglage.

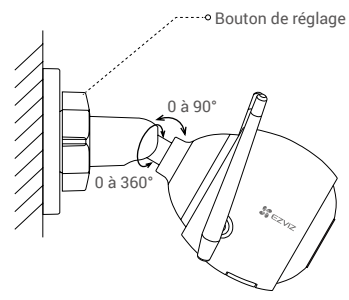

Assurez-vous que le logement de la carte microSD est orienté vers le bas.

8

Pour obtenir des informations détaillées, visitez le site www.ezvizlife.com.

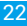

Поставшик систем безопасности TELECAMERA.RU

## Contenido del paquete

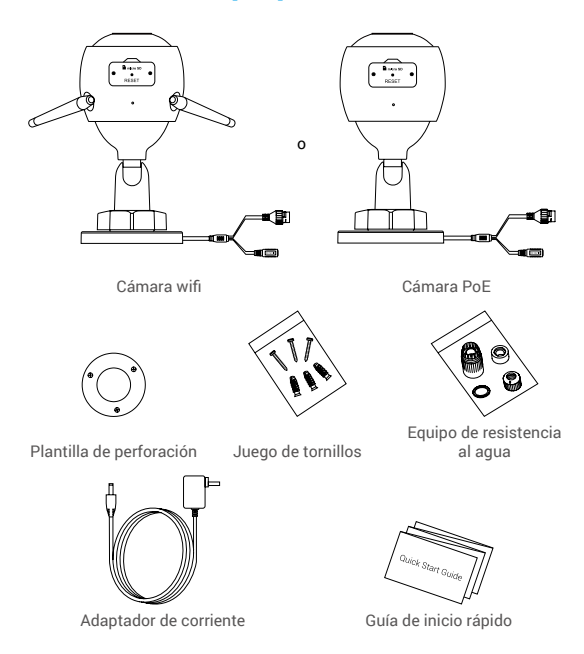

- La apariencia de la cámara depende del modelo que haya adquirido.
  - El modelo de cámara PoE no incluye adaptador de corriente.

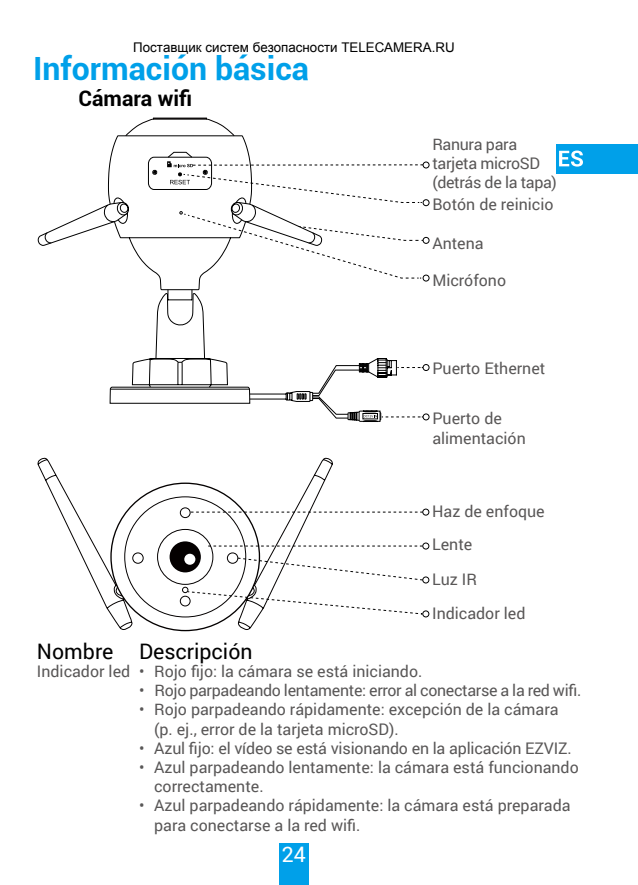

## Información básica

## Cámara con alimentación a través de Ethernet (PoE)

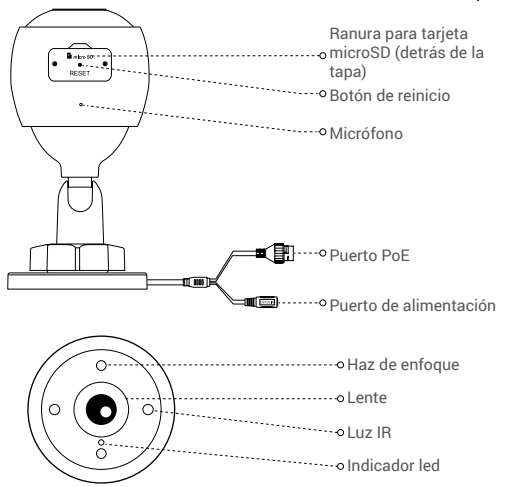

## Nombre

#### Descripción

- Indicador led
- Rojo fijo: la cámara se está iniciando.
- Rojo parpadeando lentamente: Error al conectarse a la red.
- Rojo parpadeando rápidamente: excepción de la cámara (p. ej., error de la tarjeta microSD).
- Azul fijo: el vídeo se está visionando en la aplicación EZVIZ.
- Azul parpadeando lentamente: la cámara está funcionando correctamente.

# Obtener la aplicación EZVIZ 🎉

- 1. Conecte su teléfono móvil al wifi a través de su red 2,4 GHz.
- Busque "EZVIZ" en App Store o Google Play™.
- 3. Descargue e instale la aplicación EZVIZ.
- 4. Inicie la aplicación y registre una cuenta de usuario EZVIZ.

## Configuración

## Siga estos pasos para configurar la cámara:

- 1. Encienda la cámara.
- 2. Inicie sesión en su cuenta de usuario de la aplicación EZVIZ.
- 3. Conecte la cámara a internet.
- 4. Añada la cámara a su cuenta de EZVIZ.

## ¿Cómo configurar la cámara wifi?

## 1 Encendido

#### Pasos:

- 1. Conecte el cable del adaptador de corriente al puerto de alimentación de la cámara.
- 2. Enchufe el adaptador de corriente a una toma de corriente.

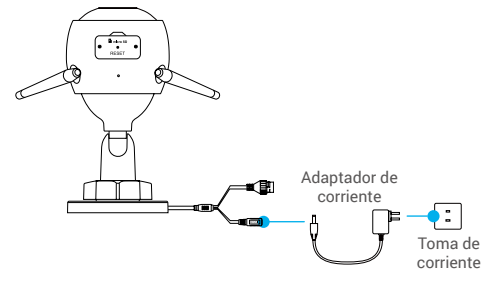

El led parpadeando rápidamente en azul indica que la cámara está encendida y preparada para la configuración de la red. ES

Поставщик систем безопасности TELECAMERA.RU

- 2 Conexión a internet
- Conexión inalámbrica: Conectar la cámara a la red wifi. Consulte la opción 1.
  - Conexión con cable: Conectar la cámara a un enrutador. Consulte la opción 2.

## Opción 1: Utilizar la aplicación EZVIZ para configurar la red wifi.

#### Pasos:

- 1. Inicie sesión en su cuenta con la aplicación EZVIZ.
- En la pantalla de inicio, pulse «+» en la esquina superior derecha para acceder a la interfaz de escaneo de códigos QR.

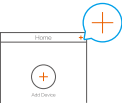

 Escanee el código QR que aparece en la portada de la Guía de inicio rápido o en la carcasa de la cámara.

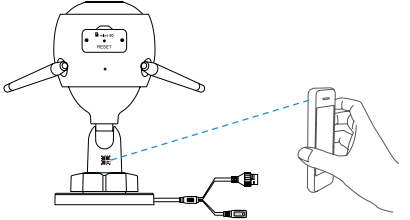

- 4. Siga las indicaciones del asistente de la aplicación EZVIZ para finalizar la configuración de la conexión wifi.
  - Seleccione conectar la cámara a la red wifi a la que se ha conectado su teléfono móvil.
- Mantenga pulsado el botón de reinicio durante 5 s para reiniciar y restaurar todos los parámetros a los valores predeterminados. Mantenga pulsado el botón de reinicio durante 5 s en cualquiera de los casos siguientes:
  - · La cámara no puede conectarse a su red wifi.
  - · Desea cambiar a otra red wifi.

### Opción 2: Conectar la cámara wifi a un enrutador.

#### Pasos:

1. Conecte la cámara al puerto LAN de su enrutador utilizando un cable Ethernet.

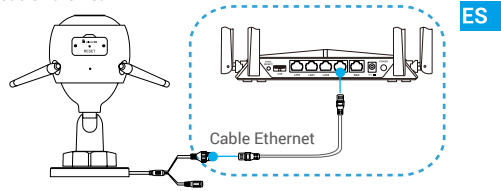

- El led parpadeando lentamente en azul indica que la cámara está conectada a internet.
- 2. Inicie sesión en su cuenta con la aplicación EZVIZ.
- 3. En la pantalla de inicio, pulse «+» en la esquina superior derecha para acceder a la interfaz de escaneo de códigos QR.

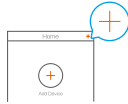

 Escanee el código QR que aparece en la portada de la Guía de inicio rápido o en la carcasa de la cámara.

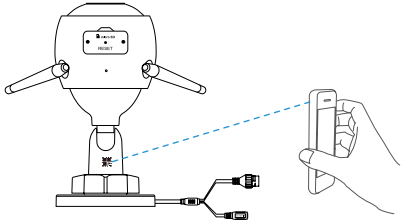

 Siga las indicaciones del asistente para añadir la cámara a la aplicación EZVIZ.

#### Поставщик систем безопасности TELECAMERA.RU ¿Cómo configurar la cámara PoE?

# Opción 1: Conectar la cámara PoE a un NVR/conmutador PoE. Pasos:

- 1. Conecte el cable Ethernet al puerto PoE de la cámara.
- Conecte el otro extremo del cable Ethernet al puerto PoE del conmutador PoE o del NVR.
- 3. Conecte el puerto LAN del conmutador PoE o del NVR al puerto LAN de un enrutador mediante el cable Ethernet.

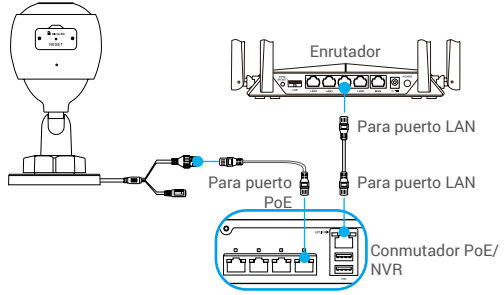

- El led parpadeando lentamente en azul indica que la cámara está conectada a internet.
- El conmutador PoE, el NVR y el cable Ethernet no se incluyen en el paquete.
- 4. Inicie sesión en su cuenta con la aplicación EZVIZ.
- 5. En la pantalla de inicio, pulse «+» en la esquina superior derecha para acceder a la interfaz de escaneo de códigos QR.

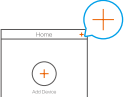

- 6. Escanee el código QR que aparece en la portada de la Guía de inicio rápido o en la carcasa de la cámara.
- Siga las indicaciones del asistente para añadir la cámara a la aplicación EZVIZ.
   29

## Opción 2: Conectar la cámara PoE a un enrutador.

#### Pasos:

- Conecte el cable del adaptador de corriente (vendido por separado) al puerto de alimentación de la cámara.
- 2. Enchufe el adaptador de corriente a una toma de corriente.
- 3. Conecte el cable Ethernet al puerto PoE de la cámara.
- Conecte el otro extremo del cable Ethernet al puerto LAN de un enrutador.

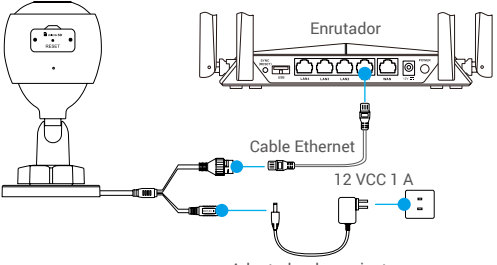

Adaptador de corriente

- El led parpadeando lentamente en azul indica que la cámara está conectada a internet.
  - · El cable Ethernet no se incluye en el paquete.
- 5. Inicie sesión en su cuenta con la aplicación EZVIZ.
- 6. En la pantalla de inicio, pulse «+» en la esquina superior derecha para acceder a la interfaz de escaneo de códigos QR.

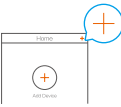

- 7. Escanee el código QR que aparece en la portada de la Guía de inicio rápido o en la carcasa de la cámara.
- Siga las indicaciones del asistente para añadir la cámara a la aplicación EZVIZ.

30

#### Поставщик систем безопасности TELECAMERA.RU

## Instalación (opcional)

## 1 Inserción de la tarjeta microSD (opcional)

- 1. Retire la tapa de la cámara.
- Inserte la tarjeta microSD (vendida por separado) en la ranura para la tarjeta como se muestra en la figura siguiente.
- 3. Vuelva a colocar la tapa.
  - Una vez insertada la tarjeta microSD, inicialícela en la aplicación EZVIZ antes de usarla.

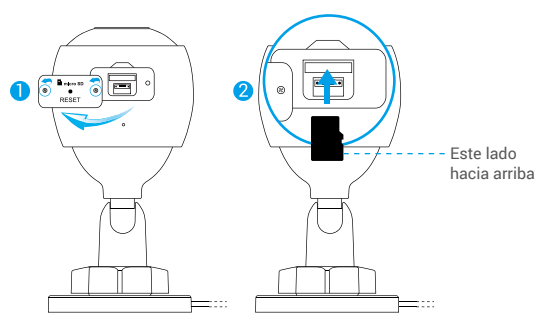

- En la aplicación EZVIZ, pulse Storage Status (Estado del almacenamiento) en la interfaz de configuración del dispositivo para comprobar el estado de la tarjeta SD.
- 5. Si el estado de la tarjeta de memoria es Uninitialized (No inicializada), pulse para inicializarla.

El estado cambiará a Normal y ya puede almacenar vídeos.
# 2 Instalación de la cámara

La cámara puede montarse en la pared o en el techo. Aquí, nos referimos al montaje mural como ejemplo.

- Altura de instalación recomendada: 3 m (10 pies).
  - Asegúrese de que la pared/techo sea lo suficientemente resistente para soportar un peso tres veces superior al de la cámara.

FS

- Evite colocar la cámara en un área en la que la lente reciba directamente demasiada luz.
- Coloque la plantilla de perforación sobre la superficie escogida para el montaje de la cámara.
- (Solo para el montaje en paredes/techos de cemento). Taladre los orificios para los torpillos según la plantilla e inserte los tres tacos
- Utilice tres tornillos de metal para fijar la cámara conforme a la plantilla.

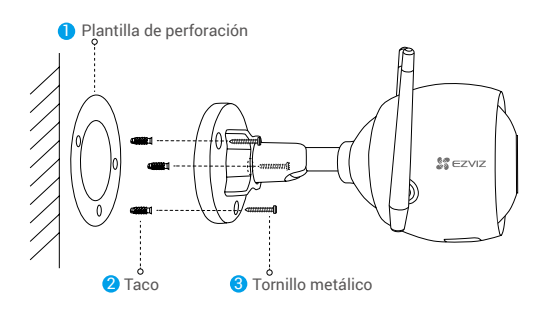

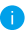

Una vez instalada la base, despegue la plantilla de perforación si fuera necesario.

#### Поставщик систем безопасности TELECAMERA.RU

# 3 Ajuste del ángulo de vigilancia

- Afloje el botón de ajuste.
- Ajuste el ángulo de vigilancia para una mejor vista de su cámara.
- Apriete el botón de ajuste.

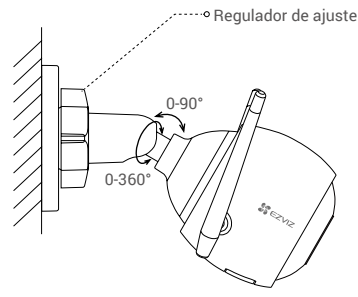

Asegúrese de que la ranura para la tarjeta microSD esté orientada hacia abajo.

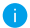

Para obtener más información, visite www.ezvizlife.com.

# Комплектация

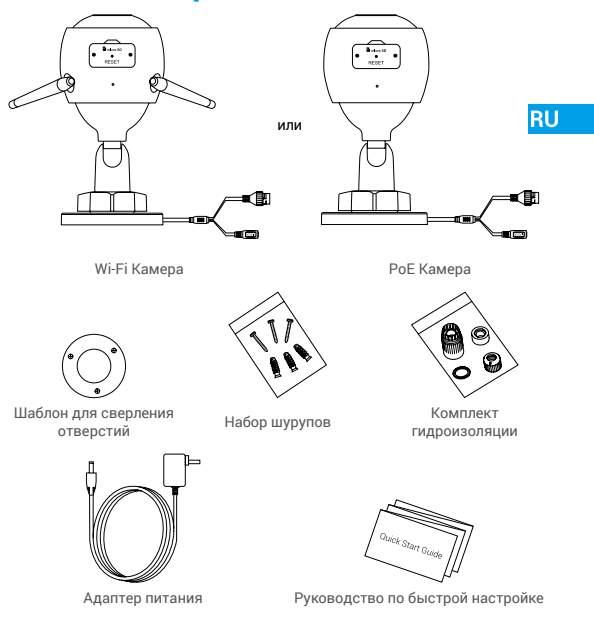

- Внешний вид приобретенной камеры может отличаться от приведенного здесь схематического рисунка.
  - Адаптер питания не входит в комплект поставки РоЕ Камера.

# Основные сведения

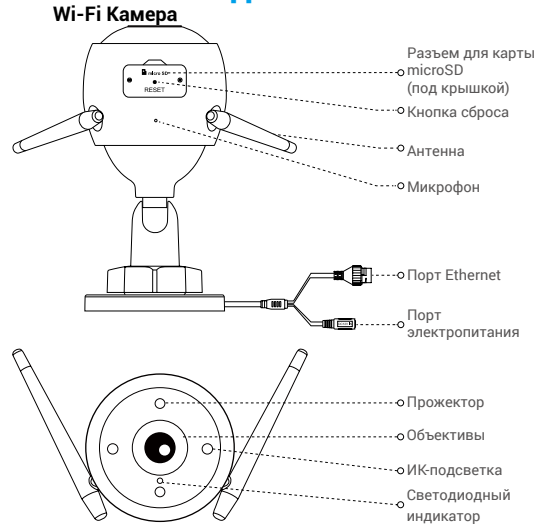

#### Наименование Описание

Светодиодный индикатор

- Постоянно светится красным: идет включение камеры.
- Медленно мигает красным: сбой подключения к сети Wi-Fi.
- Быстро мигает красным: ошибка камеры (например, ошибка карты microSD).
- Постоянно светится синим: видео просматривается в приложении EZVIZ.
- Медленно мигает синим: камера работает в нормальном режиме.
- Быстро мигает синим: камера готова для подключения к сети Wi-Fi.

# Основные сведения Камера РоЕ (питание через Ethernet)

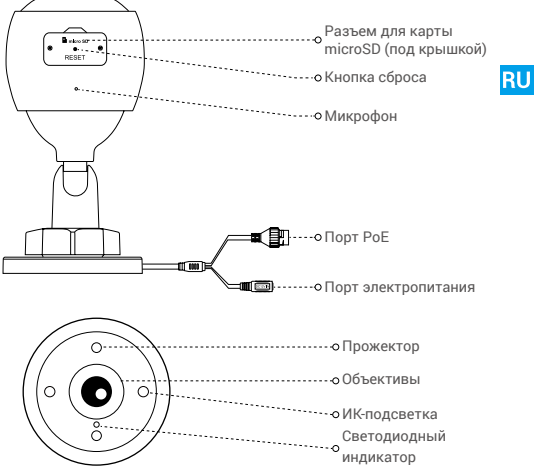

Наименование

#### Описание

- Светодиодный индикатор
- Постоянно светится красным: идет включение камеры.
- Медленно мигает красным: ошибка связи по сети.
- Быстро мигает красным: ошибка камеры (например, ошибка карты microSD).
- Постоянно светится синим: видео просматривается в приложении EZVIZ.
- Медленно мигает синим: камера работает в нормальном режиме.

# Приложение EZVIZ 郄

- Подключите мобильный телефон к сети Wi-Fi, работающей на частоте 2,4 ГГц.
- 2. Выполните поиск приложения EZVIZ в App Store или Google Play™.
- 3. Загрузите и установите приложение EZVIZ.
- 4. Запустите приложение и зарегистрируйте аккаунт пользователя в EZVIZ.

# Настройка

#### Для настройки камеры выполните следующие действия:

- 1. Включите камеру.
- 2. Войдите в аккаунт пользователя в приложении EZVIZ.
- 3. Подключите камеру к Интернету.
- 4. Добавьте камеру к вашему аккаунту EZVIZ.

# Настройка камеры Wi-Fi

#### 1 Включение питания

#### Шаги:

- Подключите кабель адаптера питания к порту электропитания камеры.
- 2. Подключите адаптер питания к розетке электропитания.

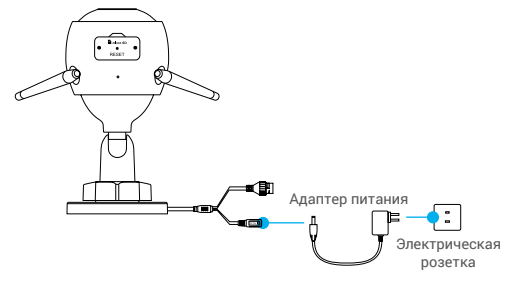

Быстрое мигание светодиодного индикатора синим цветом означает, что камера включена и готова к настройке подключения к сети.

### 2 Подключение к Интернету

• Беспроводное подключение: подключите камеру к сети Wi-Fi. См. Вариант 1.

 Проводное подключение: подключите камеру к маршрутизатору. См. Вариант 2.

Вариант 1. Настройте подключение Wi-Fi с помощью приложения EZVIZ.

#### Шаги:

- 1. Войдите в учетную запись в приложении EZVIZ.
- На главном экране нажмите «+» в правом верхнем углу, чтобы перейти к сканированию QR-кода.

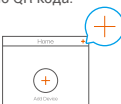

RU

 Отсканируйте QR-код на обложке этого руководства или на корпусе камеры.

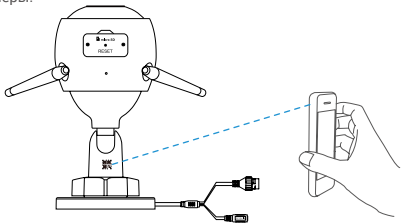

 Чтобы завершить настройку Wi-Fi, следуйте указаниям в приложении EZVIZ.

Подключите камеру к той сети Wi-Fi, к которой подключен ваш мобильный телефон.

Аля сброса настроек до настроек по умолчанию удерживайте кнопку сброса в течение 5 секунд. Удерживайте кнопку сброса в течение 5 сек., если:

- не удается подключить камеру к сети Wi-Fi;
- вы хотите выбрать другую сеть Wi-Fi.

38

#### Вариант 2. Подключите Wi-Fi камеру к маршрутизатору.

#### Шаги:

 Подключите камеру к порту LAN маршрутизатора с помощью сетевого кабеля.

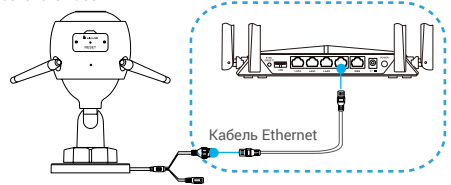

Медленное мигание светодиодного индикатора синим цветом означает, что камера подключена к интернету.

- 2. Войдите в учетную запись в приложении EZVIZ.
- На главном экране нажмите «+» в правом верхнем углу, чтобы перейти к сканированию QR-кода.

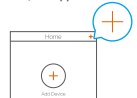

 Отсканируйте QR-код на обложке этого руководства или на корпусе камеры.

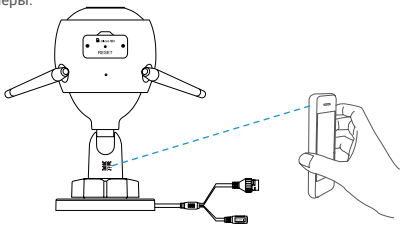

 Следуйте инструкциям мастера настройки, чтобы добавить камеру в приложении EZVIZ.

#### Поставщик систем безопасности TELECAMERA.RU Настройка камеры РоЕ

#### Вариант 1. Подключите РоЕ камеру к коммутатору с функцией РоЕ или сетевому видеорегистратору. Шаги:

- 1. Подключите сетевой кабель к порту РоЕ камеры.
- 2. Подключите другой конец сетевого кабеля к порту РоЕ коммутатора с функцией РоЕ или сетевого видеорегистратора.
- Подключите сетевой кабель к порту LAN коммутатора с функцией РоЕ или сетевого видеорегистратора и к порту LAN маршрутизатора.

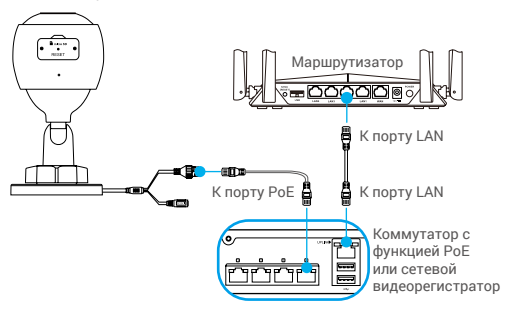

- Медленное мигание светодиодного индикатора синим цветом означает, что камера полключена к интернету.
- Коммутатор с функцией РоЕ, сетевой видеорегистратор и сетевой кабель не входят в комплект поставки.
- 4. Войдите в учетную запись в приложении EZVIZ.
- На главном экране нажмите «+» в правом верхнем углу, чтобы перейти к сканированию QR-кода.

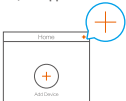

- Отсканируйте QR-код на обложке этого руководства или на корпусе камеры.
- Следуйте инструкциям мастера настройки, чтобы добавить камеру в приложении EZVIZ.

#### Вариант 2. Подключите РоЕ камеру к маршрутизатору. Шаги:

- Подключите кабель адаптера питания (продается отдельно) к порту электропитания камеры.
- 2. Подключите адаптер питания к розетке электропитания.
- 3. Подключите сетевой кабель к порту РоЕ камеры.
- Подключите другой конец сетевого кабеля к порту LAN маршрутизатора.

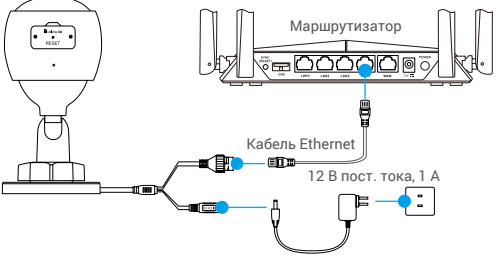

Адаптер питания

- Медленное мигание светодиодного индикатора синим цветом означает, что камера подключена к интернету.
  - Сетевой кабель не входит в комплект поставки.
- 5. Войдите в учетную запись в приложении EZVIZ.
- На главном экране нажмите «+» в правом верхнем углу, чтобы перейти к сканированию QR-кода.

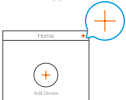

- Отсканируйте QR-код на обложке этого руководства или на корпусе камеры.
- Следуйте инструкциям мастера настройки, чтобы добавить камеру в приложении EZVIZ.

# Установка (дополнительно)

# 1 Установка карты microSD (дополнительно)

- 1. Снимите крышку в нижней части камеры.
- Вставьте карту microSD (продается отдельно) в разъем, как показано на рисунке ниже.

RU

- 3. Установите крышку на место.
  - После установки карты microSD и перед ее использованием необходимо инициализировать карту в приложении EZVIZ.

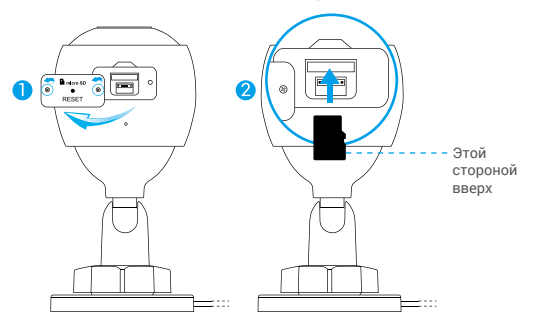

- Проверьте состояние карты SD в приложении EZVIZ, нажав Storage Status (Состояние запоминающего устройства) в интерфейсе настройка устройств.
- Если состояние карты памяти отображается как Uninitialized (Не инициализирована), нажмите значок, чтобы инициализировать ее.

0

После этого состояние карты изменится на «Normal» (Нормальное). Теперь ее можно использовать для хранения видеозаписей и фотографий.

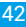

#### 2 Установка камеры

Камеру можно установить на стене или потолке. Рассмотрим настенный монтаж в качестве примера.

- Предлагаемая высота установки: 3 м.
  - Перед установкой убедитесь, что стена или потолок достаточно прочны и могут выдержать вес, в три раза превышающий вес камеры.
    - Старайтесь не устанавливать камеру в местах, где ее объектив будет находиться под длительным воздействием прямых солнечных лучей.
- Поместите шаблон для сверления отверстий на выбранную для установки камеры поверхность.
- Только для бетонной стены или потолка. Просверлите крепежные отверстия по шаблону и вставьте три дюбеля.
- Прикрепите основание камеры в соответствии с шаблоном, используя три металлических шурупа.

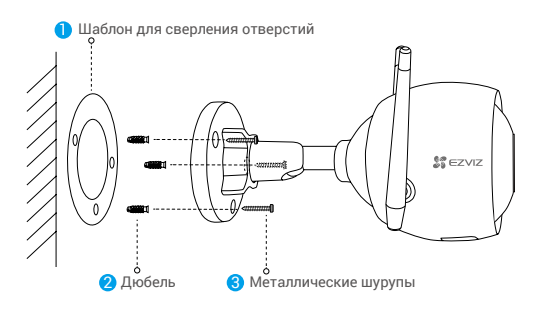

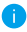

При необходимости разорвите шаблон для сверления после установки основания.

## 3 Регулировка угла обзора

- Ослабьте ручку.
- Отрегулируйте угол обзора камеры.
- Затяните ручку.

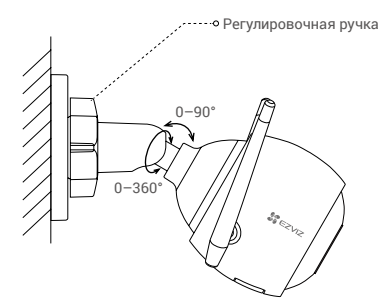

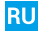

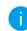

Проследите за тем, чтобы разъем для карты microSD был направлен вниз.

Для получения подробной информации посетите веб-сайт www.ezvizlife.com.

Лоставщик систем безопасности TELECAMERA.RU

# Ambalaj İçeriği

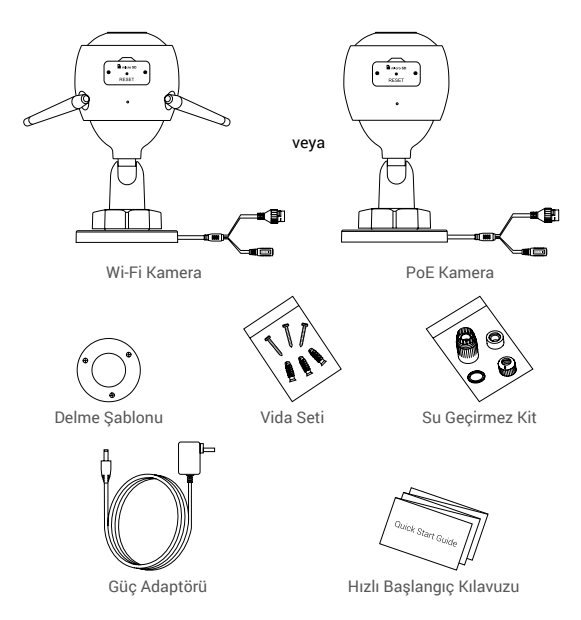

👔 • Kameranın görüntüsü satın aldığınız asıl modele bağlıdır.

• Güç adaptörü PoE kamera modelinde yer almaz.

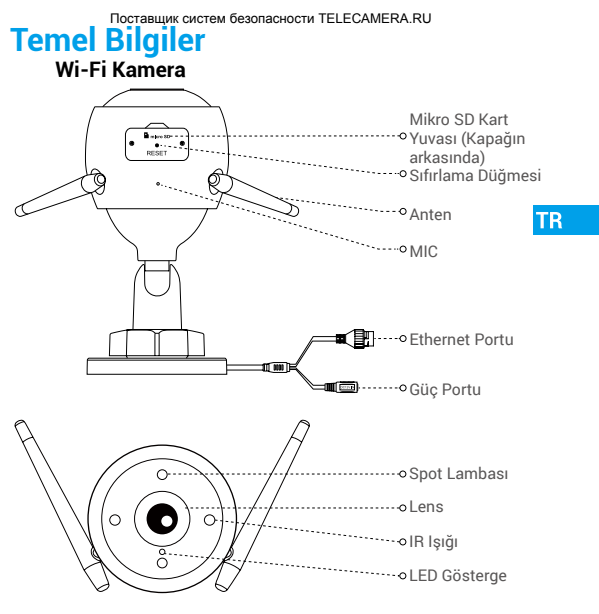

İsim LED Gösterge

## Tanım

- · Sabit Kırmızı: Kamera başlatılıyor.
- Yavaş Yanıp Sönen Kırmızı: Wi-Fi bağlantısı başarısız.
- Hızlı Yanıp Sönen Kırmızı: Kamera istisnası (ör. Micro SD kart hatası).
- Sabit Mavi: Video, EZVIZ uygulamasında görüntüleniyor.
- · Yavaş Yanıp Sönen Mavi: Kamera düzgün çalışıyor.
- Hızlı Yanıp Sönen Mavi: Kamera Wi-Fi bağlantısı için hazır.

46

# Temel Bilgiler

# PoE (Ethernet Üzerinden Güç) Kamerası

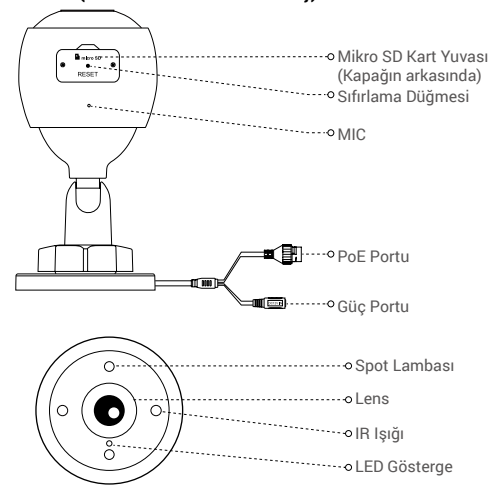

İsim LED Gösterge

## Tanım

- · Sabit Kırmızı: Kamera başlatılıyor.
- · Yavaş Yanıp Sönen Kırmızı: Ağ bağlantısı başarısız.
- Hızlı Yanıp Sönen Kırmızı: Kamera istisnası (ör. Micro SD kart hatası).
- · Sabit Mavi: Video, EZVIZ uygulamasında görüntüleniyor.
- Yavaş Yanıp Sönen Mavi: Kamera düzgün çalışıyor.

# EZVIZ uygulamasını indirin 🌌

- 1. 2,4 GHz ağınızı kullanarak cep telefonunuzu Wi-Fi'ye bağlayın.
- 2. App Store veya Google Play™'de "EZVIZ" kelimesini aratın.
- 3. EZVIZ uygulamasını indirin ve yükleyin.
- 4. Uygulamayı başlatın ve bir EZVIZ kullanıcı hesabı oluşturun.

# Kurulum

### Kameranızı kurmak için aşağıdaki adımları izleyin:

- 1. Kamerayı açın.
- 2. EZVIZ uygulaması kullanıcı hesabında oturum açın.
- 3. Kameranızı İnternete bağlayın.
- 4. Kameranızı EZVIZ hesabına ekleyin.

# Wi-Fi Kameranız Nasıl Kurulur?

# 1 Güç sağlama

#### Adımlar:

- 1. Güç adaptörü kablosunu kameranın güç girişine takın.
- 2. Güç adaptörünü elektrik prizine takın.

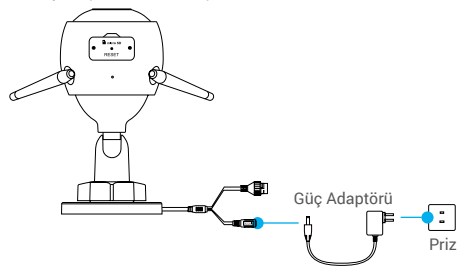

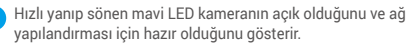

# TR

# 2 İnternete Bağlanın

- Kablosuz Bağlantı: Kamerayı Wi-Fi'ye bağlayın. Bakınız 1. Seçenek.
- •Kablolu Bağlantı: Kamerayı yönlendiriciye bağlayın. Bakınız 2. Seçenek.

# Seçenek 1: Wi-Fi'yi yapılandırmak için EZVIZ uygulamasını kullanın.

### Adımlar:

- 1. EZVIZ uygulamasını kullanarak hesabınıza girin.
- Ana ekranda, QR Kodunu Tara arayüzüne gitmek için sağ üst köşedeki "+" düğmesine dokunun.

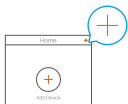

 Hızlı Başlangıç Kılavuzu kapağındaki veya kamera gövdesindeki QR kodunu tarayın.

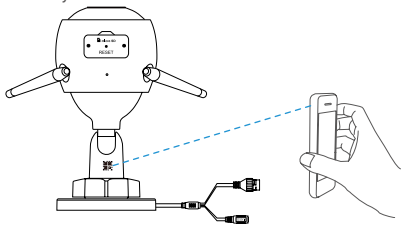

 Wi-Fi yapılandırmasını tamamlamak için EZVIZ uygulama sihirbazını takip edin.

Kameranızı cep telefonunuzun bağlı olduğu Wi-Fi ağına bağlamayı seçin.

Yeniden başlatmak ve tüm parametreleri varsayılan değerlere ayarlamak için sıfırla düğmesini 5 saniye basılı tutun. Aşağıdaki durumlarda sıfırlama düğmesini 5 saniye basılı tutun:

49

- Kamera Wi-Fi ağınıza bağlanamazsa.
- Başka bir Wi-Fi ağı ile değiştirmek isterseniz.

### Seçenek 2: Wi-Fi kamerayı yönlendiriciye bağlayın.

#### Adımlar:

 Kamerayı yönlendiricinizin LAN portuna Ethernet kablosu ile bağlayın.

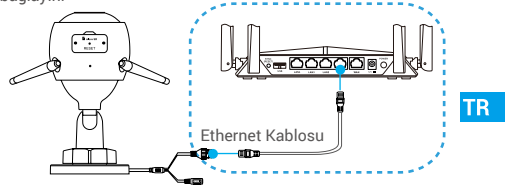

- Yavaş yanıp sönen mavi LED kameranın İnternete bağlı olduğunu gösterir.
- 2. EZVIZ uygulamasını kullanarak hesabınıza girin.
- Ana ekranda, QR Kodunu Tara arayüzüne gitmek için sağ üst kösedeki "+" düğmesine dokunun.

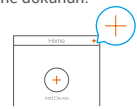

 Hızlı Başlangıç Kılavuzu kapağındaki veya kamera gövdesindeki QR kodunu tarayın.

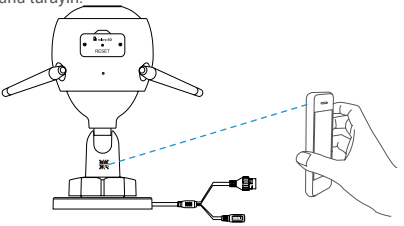

5. Sihirbazı takip edin ve kamerayı EZVIZ uygulamasına ekleyin.

# PoE Kameranız Nasıl Kurulur?

### Seçenek 1: PoE kameranızı PoE Anahtarına/NVR'ye bağlayın. Adımlar.

- 1. Ethernet kablosunu kameranızın PoE portuna bağlayın.
- 2. Ethernet kablosunun diğer ucunu PoE anahtarınızın veya NVR'nin PoE portuna bağlayın.
- PoE anahtarınızın veya NVR'ın LAN portunu Ethernet kablosuyla yönlendiricinin LAN portuna bağlayın.

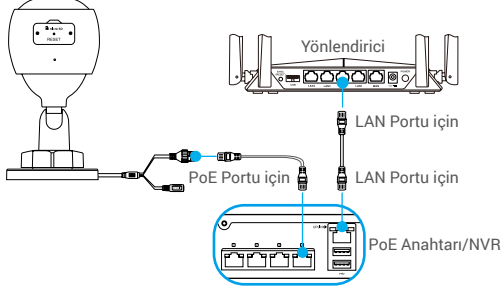

- Yavaş yanıp sönen mavi LED kameranın İnternete bağlı olduğunu gösterir.
  - PoE anahtarı, NVR ve Ethernet kablosu pakette yer almaz.
- 4. EZVIZ uygulamasını kullanarak hesabınıza girin.
- Ana ekranda, QR Kodunu Tara arayüzüne gitmek için sağ üst köşedeki "+" düğmesine dokunun.

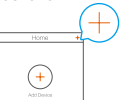

- Hızlı Başlangıç Kılavuzu kapağındaki veya kamera gövdesindeki QR kodunu tarayın.
- 7. Sihirbazı takip edin ve kamerayı EZVIZ uygulamasına ekleyin.

#### Поставщик систем безопасности TELECAMERA.RU

# Seçenek 2: PoE kamerasını yönlendiriciye bağlayın.

#### Adımlar:

- 1. Güç adaptörü kablosunu (ayrıca satılır) kameranın güç girişine takın.
- 2. Güç adaptörünü elektrik prizine takın.
- 3. Ethernet kablosunu kameranızın PoE portuna bağlayın.
- Ethernet kablosunun diğer ucunu yönlendiricinin LAN portuna bağlayın.

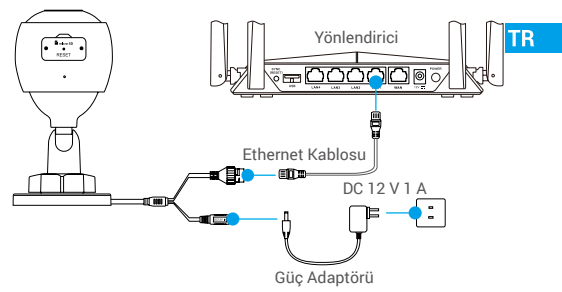

- Yavaş yanıp sönen mavi LED kameranın İnternete bağlı olduğunu gösterir.
  - · Ethernet kablosu pakete dahil değildir.
- 5. EZVIZ uygulamasını kullanarak hesabınıza girin.
- Ana ekranda, QR Kodunu Tara arayüzüne gitmek için sağ üst köşedeki "+" düğmesine dokunun.

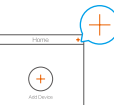

- Hızlı Başlangıç Kılavuzu kapağındaki veya kamera gövdesindeki QR kodunu tarayın.
- 8. Sihirbazı takip edin ve kamerayı EZVIZ uygulamasına ekleyin.

#### Поставщик систем безопасности TELECAMERA.RU

# Kurulum (İsteğe Bağlı)

# 1 Micro SD Kartı takın (İsteğe Bağlı)

- 1. Kamera üzerindeki kapağı çıkarın.
- Micro SD kartı (ayrıca satılır) aşağıdaki şekilde gösterilen kart yuvasına takın.
- 3. Kapağı tekrar yerine takın.

Micro SD kartı taktıktan sonra kullanmadan önce kartı EZVIZ uygulamasında ilk kullanıma hazırlamanız gerekir.

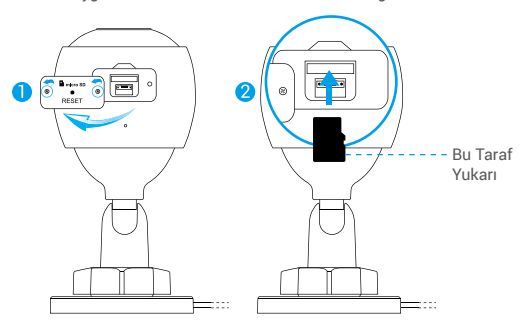

- EZVIZ uygulamasını kullanırken SD kartın durumunu kontrol etmek için aygıt ayarları arayüzünde Storage Status (Depolama Durumu)'na dokunun.
- Hafıza kartı durumu Uninitialized (Başlatılmamış) olarak görünüyorsa, başlatmak için dokunun.

Durum Normal hale gelecek ve videoları saklayabilecektir.

# 2 Kamerayı Kurun

Kamera duvara veya tavana monte edilebilir. Burada duvar montajını örnek olarak alıyoruz.

- Önerilen kurulum yüksekliği: 3 m (10 ft).
  - Duvarın/tavanın, kameranın ağırlığının üç katına dayanacak kadar güçlü olduğundan emin olun.
  - Kamerayı, kamera merceğine çok fazla doğrudan parlayan ışık gelen bir yere yerleştirmekten kaçının.
- Delme şablonunu, kamerayı takmak için seçtiğiniz yüzeye yerleştirin.
- (Yalnızca beton duvar/tavan için) Vida deliklerini şablona göre delin ve üç bağlantıyı takın.
- Kamerayı şablona göre sabitlemek için üç metal vidayı kullanın.

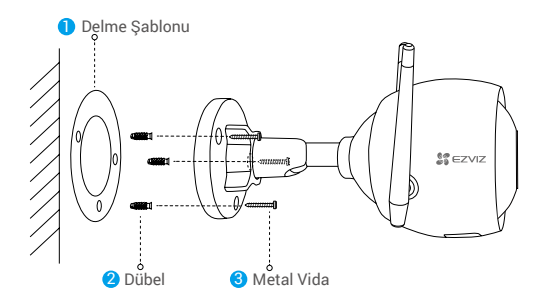

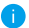

Gerekmesi halinde ayağı takıldıktan sonra delme şablonunu yırtın.

# 3 Gözetleme Açısını Ayarlayın

- Ayarlama butonunu gevşetin.
- Kameranız için en iyi görünümü elde etmek için gözetleme açısını ayarlayın.
- Ayarlama butonunu sıkın.

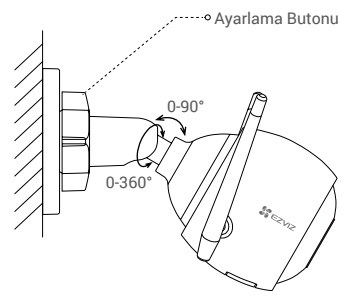

Micro SD kart yuvasının aşağı baktığından emin olun.

Detaylı bilgi için lütfen www.ezvizlife.com adresini ziyaret edin.

محتويات العبوة

ø أه EG ∎ 開 كاميرا الطاقة عبر الإيثرنت (PoE) کامبرا Wi-Fi 0 Ð محموعة مقاومة الماء مجموعة البراغى قالب التثقيد ⊫ Nick Start Grib دليل التشغيل السريع مهايئ الطاقة

فضع مظهر الكاميرا للطراز الفعلي للكاميرا التي قمت بشرائها.
 مهايئ الطاقة غير مُدرج مع طراز كاميرا PoE.

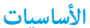

کامبرا Wi-Fi

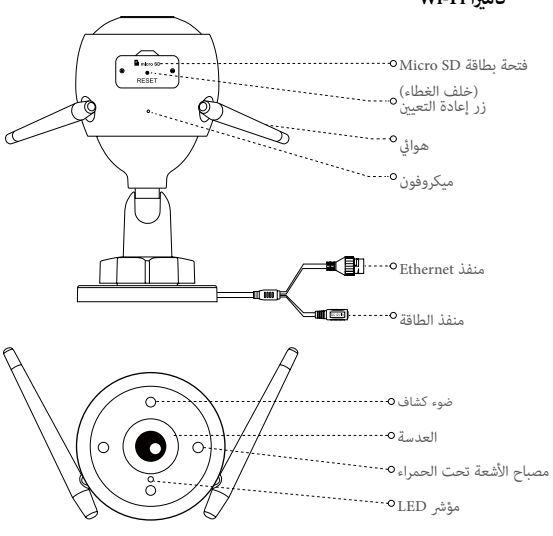

الاسم الوصف مؤشر LED • أحمر ثابت: جارٍ بدء تشغيل الكاميرا. • أحمر وامض ببطء: فشل الاتصال بشبكة Wi-Fi. • أحمر وامض بسرعة: حالة غير طبيعية بالكاميرا (مثل خطأ في بطاقة Micro SD). • أزرق ثابت: يتم عرض الفيديو في تطبيق EZVIZ. • أزرق وامض ببطء: الكاميرا تعمل بشكل صحيح. • أزرق وامض سرعة: الكاميرا حاهزة للاتصال مشكة Wi-Fi.

الأساسيات

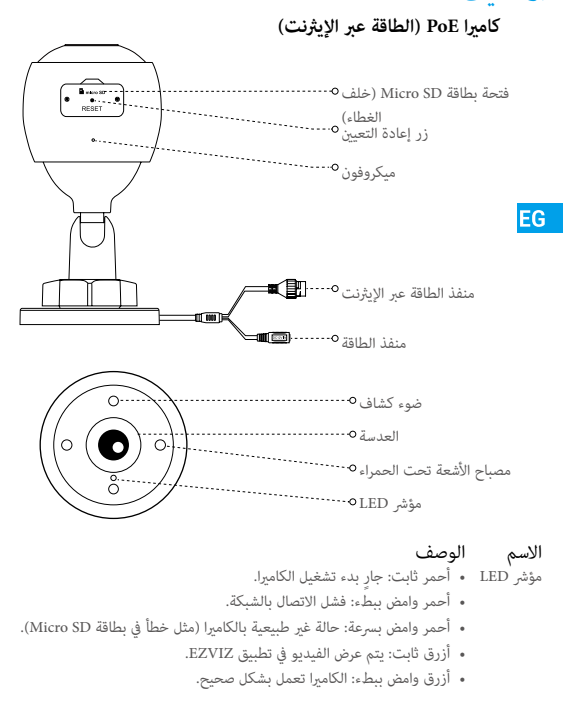

المحصول على تطبيق EZVIZ المحصول على تطبيق 2.4GHz المحصول على تطبيق Wi-Fi المحدول مشبكة بسرعة 2.4GHz. 1. صِل هاتفك المحمول بشبكة Wi-Fi المتخدام شبكة بسرعة 2.4GHz. 2. ابحث عن "EZVIZ" في App Store أو ™EZVIZ. 3. ونارا تطبيق 2.2VIZ المتنه.

4. قم بتشغيل التطبيق وتسجيل حساب مستخدم EZVIZ.

### الإعداد

#### اتبع الخطوات التالية لإعداد الكاميرا:

- 1. قم بتشغيل الكاميرا.
  2. قم بتسجيل الدخول إلى حساب مستخدم تطبيق EZVIZ الخاص بك.
  3. قم بتوصيل الكاميرا بالإنترنت.
  - 4. أضف الكاميرا إلى حساب EZVIZ الخاص بك.

# كيف يتم إعداد كاميرا Wi-Fi الخاصة بك؟

- 1 التشغيل الخطوات:
- 1. صل كابل مهايئ الطاقة منفذ طاقة الكاميرا.
  - 2. صل مهايئ الطاقة بمأخذ التيار الكهربائي.

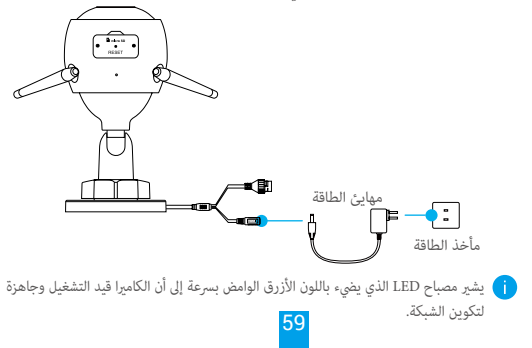

#### Поставщик систем безопасности TELECAMERA.RU

# 2 الاتصال بالإنترنت ا الاتصال اللاسلكي: قم بتوصيل الكاميرا بشبكة Wi-Fi. ارجع إلى الخيار 1. الاتصال عبر الأسلاك: قم بتوصيل الكاميرا بموجًه. ارجع إلى الخيار 2. خيار 1: استخدم تطبيق EZVIZ لتكوين شبكة Wi-Fi. الخطوات: 1. سجّل الدخول إلى حسابك باستخدام تطبيق EZVIZ. 2. في الشاشة الرئيسة، انقر فوق "+" بازاوية العلوبة المني للانتقال إلى واجهة المسج.

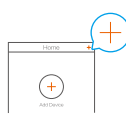

EG

الضوئي لرمز QR.

3. امسح رمز QR على غلاف دليل التشغيل السريع أو الموجود على جسم الكاميرا مسحًا ضوئيًا.

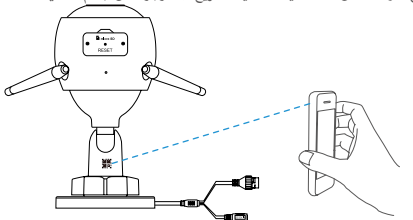

4. اتبع معالج تطبيق EZVIZ لإنهاء تكوين شبكة Wi-Fi.

- ن يرجى اختيار توصيل الكاميرا بشبكة Wi-Fi التي تم توصيل هاتفك المحمول بها. 🌔
- أن اضغط زر إعادة التعيين مع الاستمرار لمدة 5 ثوانٍ لإعادة التشغيل وتعيين جميع المعلمات على الوضع الافتراضي. اضغط مع الاستمرار على زر إعادة التعيين لمدة 5 ثوان في أي حالة من الحالات التالية:
  - فشل الكاميرا في الاتصال بشبكة Wi-Fi.
  - الحاجة إلى الاتصال بشبكة Wi-Fi أخرى.

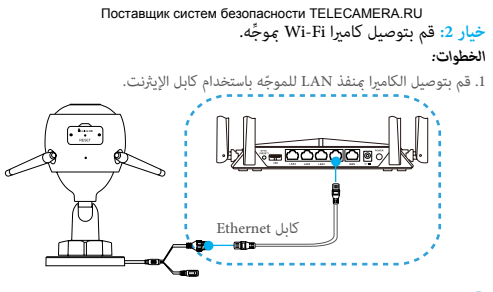

- ن يشير مصباح LED الذي يضيء باللون الأزرق الوامض ببطء إلى أن الكاميرا متصلة بالإنترنت.
  - 2. سجّل الدخول إلى حسابك باستخدام تطبيق EZVIZ.
- 3. في الشاشة الرئيسية، انقر فوق "+" بالزاوية العلوية اليمنى للانتقال إلى واجهة المسح الضوئي لرمز QR.

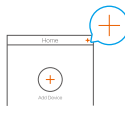

4. امسح رمز QR على غلاف دليل التشغيل السريع أو الموجود على جسم الكاميرا مسحًا ضوئيًا.

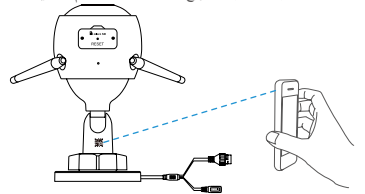

5. اتبع المعالج لإضافة الكاميرا إلى تطبيق EZVIZ.

Поставщик систем безопасности TELECAMERA.RU كيف يتم إعداد كاميرا POE الخاصة. بك؟ فيار 1: قم بتوصيل كاميرا POE مفتاح POE أو NVR. الغطوات: 1. قم بتوصيل كابل الإيثرنت منفذ POE الخاص بالكاميرا. 2. قم بتوصيل الطرف الآخر من كابل الابثرنت منفذ POE الخاص مفتاح POE أو NVR.

3. قم بتوصيل منفذ LAN الخاص ڥفتاح PoE أو NVR ڥنفذ LAN الخاص بالموجّه عبر كابل الإيثرنت.

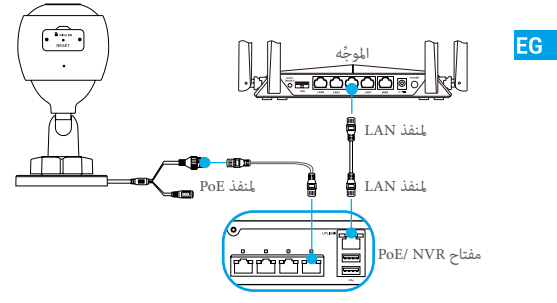

يشير مصباح LED الذي يضيء باللون الأزرق الوامض ببطء إلى أن الكاميرا متصلة بالإنترنت.
 لا يتم تضمين مفتاح POE وNVR وكابل الإيثرنت في العلبة.

4. سجّل الدخول إلى حسابك باستخدام تطبيق EZVIZ.

5. في الشاشة الرئيسية، انقر فوق "+" بالزاوية العلوية اليمنى للانتقال إلى واجهة المسح الضوئي لرمز QR.

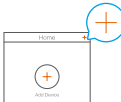

6. امسح رمز QR على غلاف دليل التشغيل السريع أو الموجود على جسم الكاميرا مسحًا ضوئيًا. 7. اتبع المعالج لإضافة الكاميرا إلى تطبيق EZVIZ.

62

### Поставщик систем безопасности TELECAMERA.RU خيار 2: قم بتوصيل كاميرا PoE بالموجَّه. الخطوات:

1. صل كابل مهايئ الطاقة (يُباع بشكل منفصل) بمنفذ طاقة الكاميرا.

- 2. صل مهايئ الطاقة بمأخذ التيار الكهربائي.
- 3. قم بتوصيل كابل الإيثرنت بمنفذ PoE الخاص بالكاميرا.

4. قم بتوصيل الطرف الآخر من كابل الإيثرنت بمنفذ LAN للموجّه.

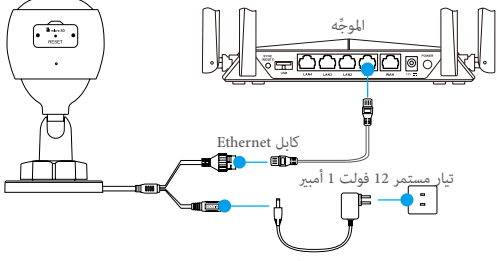

مهابئ الطاقة

- يشير مصباح LED الذي يضيء باللون الأزرق الوامض ببطء إلى أن الكاميرا متصلة بالإنترنت.
  - لا يتم تضمين كابل الإيثرنت في العلبة.
  - 5. سجّل الدخول إلى حسابك باستخدام تطبيق EZVIZ.
  - 6. في الشاشة الرئيسية، انقر فوق "+" بالزاوية العلوية اليمنى للانتقال إلى واجهة المسح الضوئ لمز QR.

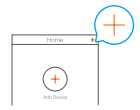

7. امسح رمز QR على غلاف دليل التشغيل السريع أو الموجود على جسم الكاميرا مسحًا ضوئيًا. 8. اتبع المعالج لإضافة الكاميرا إلى تطبيق EZVIZ.

63

#### Поставшик систем безопасности TELECAMERA.RU

# التركيب (اختيارى)

# 1 تركيب بطاقة Micro SD (اختيارى)

- 1. قم بإزالة غطاء الكاميرا.
- 2. أدخل بطاقة micro SD (تُباع بشكل منفصل) في فتحة البطاقة كما هو موضح بالشكل أدناه.
  - 3. ضع الغطاء مرة أخرى.

inicro SD بعد تركيب بطاقة (micro SD، عليك تهيئة البطاقة في تطبيق EZVIZ قبل استخدامها.

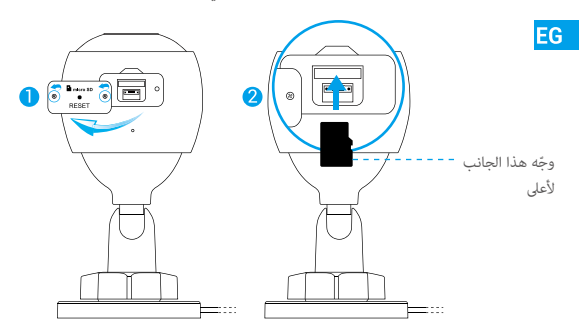

- 4. من داخل تطبيق EZVIZ، انقر فوق **Storage Status (حالة التخزين**) في واجهة إعدادات الجهاز للتحقق من حالة بطاقة BD.
  - 5. إذا ظهرت حالة بطاقة الذاكرة Uninitialized (غير مهيأة)، فانقر فوقها لتهيئتها.

ن ستتغير الحالة بعد ذلك إلىNormal (عادية) ويمكنها حفظ مقاطع الفيديو.

Поставшик систем безопасности TELECAMERA.RU

- تركيب الكاميرا يكن تركيب الكاميرا على الجدار أو السقف. نأخذ هنا التركيب على الحائط كمثال.
  - i) ارتفاع التركيب الموصى به: 3 م (10 أقدام).
- تأكد من أن الجدار/السقف قوي بما يكفي لتحمل ثلاثة أضعاف وزن الكاميرا.
- تجنب وضع الكاميرا في مكان يؤدي إلى وصول الكثير من الضوء الساطع بشكل مباشر إلى عدسة الكاميرا.
- ضع قالب التثقيب على السطح الذي اخترته لتركيب الكاميرا فيه. - (في حالة الجدار/السقف الأسمنتي فقط) احفر ثقوبًا للبراغي وفقًا للقالب، وأدخل ثلاثة من مثبتات البراغي.

- استخدم ثلاثة براغي معدنية لتثبيت الكاميرا وفقًا للقالب.

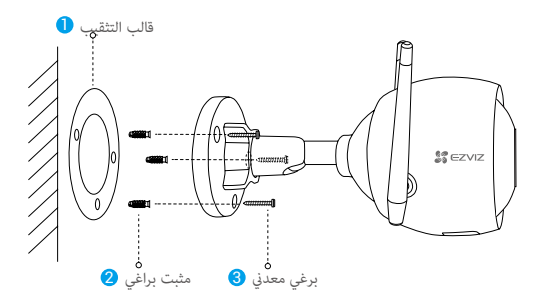

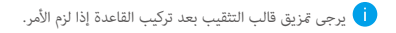

#### Поставшик систем безопасности TELECAMERA.RU

3 ضبط زاوية المراقبة - قم بفك مقبض الضبط. - اضبط زاوية المراقبة لأفضل رؤية للكاميرا. - قم بإحكام ربط مقبض الضبط.

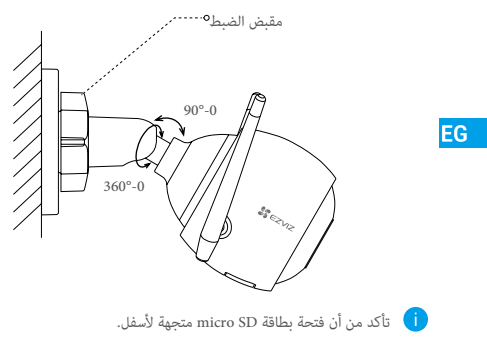

الحصول على معلومات مفصلة، يرجى زيارة الموقع www.ezvizlife.com.

#### Поставшик систем безопасности TELECAMERA RU LIMITED WARRANTY

Thank you for purchasing Hangzhou EZVIZ Software Co. 1 td. ("EZVIZ") products. This limited warranty ("warranty") in the principal purchaser of the E7//Z product specific legal rights. You may also have other legal rights that vary by state province or jurisdiction. This warranty applies only to the original purchaser of the product "Original purchaser" means any consumer having purchased the FZVIZ product from an authorized seller. The disclaimers exclusions and limitations of liability under this warranty will not apply to the extent prohibited by annlicable law No distributor reseller agent or employee is authorized to make any modification extension or addition to this warranty.

Your EZVIZ product is warranted for a period of one (1) year from the date of purchase against defects in materials and workmanchin, or such longer period as may be required by law in the country or state where this product is sold when used normally in accordance with user manual

You can request warranty service by contacting our Customer Service

For any defective EZVIZ products under warranty, EZVIZ will, at its option, (i) repair or replace your product free of charge; (ii) exchange your product with a functional equivalent product; or (iii) refund the original nurchase price provided you provide the original purchase receipt or conv a brief explanation of the defect, and return the product in its original packaging. At FZVIZ's sole discretion renair or replacement may be made with a new or refurbished inductor components. This warranty does not cover the shinning cost insurance or any other incidental charges incurred by you in returning the product.

Except where prohibited by applicable law this is your sole and exclusive remedy for breach of this warranty Any product that has either been repaired or replaced under this warranty will be covered by the terms of this warranty for the longer of ninety (90) days from the date of delivery or the remaining original warranty period

This warranty does not apply and is void-

- If the warranty claim is made outside the warranty period or if the proof of purchase is not provided;
- For any malfunction defect or failure caused by or resulting from the evidence of impact: mishandling. tampering use contrary to the applicable instruction manual: incorrect power line voltage: accident: loss: theft fire: flood: or other Acts of God: shinning damage: or damage resulting from repairs performed by upauthorized nersonnel
- For any consumable parts, such as batteries, where the malfunction is due to the normal aging of the product:
- Cosmetic damage, including but not limited to scratches, dents, and broken plastic on ports;
- Any software, even if packaged or sold with EZVIZ hardware:
- For any other damages free from defects in material or workmanshin
- Routine cleaning, normal cosmetic, and mechanical wear and tear

#### DISCLAIMED OF WARRANTIES

EXCEPT AS STATED ABOVE IN THIS WARBANTY AND TO THE MAXIMUM EXTENT PERMITTED BY APPLICABLE LAW, FZVIZ DISCLAIMS ALL EXPRESS, IMPLIED, AND STATUTORY WARRANTIES AND CONDITIONS WITH RESPECT TO THE PRODUCT INCLUDING THE IMPLIED WARRANTIES OF MERCHANTABILITY AND FITNESS FOR A PARTICILLAR PURPOSE THE DUBATION OF ANY APPLICABLE IMPLIED WARRANTIES OF CONDITIONS TO THE DUBATION OF THIS WARBANTY THE SECURITY OF THE PRODUCT OR AVAILABILITY AND BELIABILITY OF PRODUCT INFORMATION OR DATA

NOTE: SOME STATES OB JUSPISDICTIONS DO NOT ALLOW LIMITATIONS ON HOW LONG AN IMPLIED WARBANTY LASTS SO THE ABOVE LIMITATION MAY NOT APPLY TO YOU

LIMITATION OF DAMAGES

IN NO EVENT WILL FZVIZ BE LIABLE FOR ANY CONSEQUENTIAL. INCIDENTAL, EXEMPLARY, OR SPECIAL DAMAGES INCLUDING ANY DAMAGES FOR LOST DATA OR LOST PROFITS ARISING FROM OR BELATING TO THIS WARBANTY OR THE PRODUCT AND FZVIZ'S TOTAL CUMULATIVE LIABILITY ARISING FROM OR RELATED TO THIS WARBANTY OR THE PRODUCT WILL NOT EXCEED THE AMOUNT ACTUALLY PAID FOR THE PRODUCT BY THE ORIGINAL PURCHASER

NOTE: SOME STATES OB JUSBISDICTIONS DO NOT ALLOW THE EXCLUSION OB LIMITATION OF INCIDENTAL OB CONSECUENTIAL DAMAGES SO THE ABOVE LIMITATION OR EXCLUSION MAY NOT APPLY TO YOU

LIMITATION OF LIABILITY

ALL PRODUCT INFORMATION AND DATA IS PROVIDED FOR YOUR CONVENIENCE "AS IS" AND "AS AVAILARLE" FZVIZ DOES NOT REPRESENT WARBANT OR GUARANTEE THAT PRODUCT INFORMATION AND DATA WILL BE AVAILABLE ACCUBATE OF BELIABLE OF THAT PRODUCT INFORMATION AND DATA OF USE OF THE PRODUCT WILL PROVIDE SAFETY IN YOUR HOME. YOU USE ALL PRODUCT INFORMATION, DATA, AND THE PRODUCT AT YOUR OWN DISCRETION AND BISK, YOU WILL BE SOLELY RESPONSIBLE FOR (AND FZVIZ DISCLAIMS) ANY AND ALL LOSS, LIABILITY, OR DAMAGES, INCLUDING TO YOUR WIRING, FIXTURES, ELECTRICITY, HOME, PRODUCT, PRODUCT PERIPHERALS, COMPUTER, MOBILE DEVICE, AND ALL OTHER ITEMS AND PETS, RESULTING FROM YOUB LISE OF THE PRODUCT INFORMATION, DATA, OR PRODUCT, PRODUCT INFORMATION AND DATA PROVIDED. BY EZVIZ IS NOT INTENDED AS A SUBSTITUTE FOR DIRECT MEANS OF OBTAINING THE INFORMATION. FOR EXAMPLE, A NOTIFICATION PROVIDED THROUGH THE PRODUCT IS NOT INTENDED AS A SUBSTITUTE FOR AUDIBLE AND VISIBLE INDICATIONS IN THE HOME AND ON THE PRODUCT. NOR FOR A THIRD PARTY MONITORING SERVICE

Please do not hesitate to contact your seller or our Customer Service, with any questions.
# Поставщик систем безопасности TELECAMERA.RU GARANTIE LIMITÉE

Mexici davoir acheté ce produit fabriqué par Hangzhou EXVE Software Co. Ltd. (c EXVE J.). La présente garantie limitée (c garantie » vous cortoire, en tant ou d'acheteur original du produit EXVIZ. des droits léguare spécifiques. You pouvez également faire valoir d'autres droits légaux, qui varient d'un Efut, d'une province ou d'une juridiction à l'autre. La présente garantie couve uniquement l'acheteur original du produit EXVIZ. des droits léguare spécifiques. You garante couve uniquement l'acheteur original du produit EXVIZ. des droits léguares autres de le produit EXVIZ auprès d'un distributeur agréé. Les avis de non-responsabilité, les exclusions et les limitations de responsabilité autre de la présente garantie ne s'appliquent pas dans la mesure où les los ni vigueur l'interdiret. Auceun distributeur, revendeur, agent ou employé n'est autorisé à effectuer des modifications, des extensions ou des ajouts à la présente garantie d'uter produit EXVIZ eutoverte par la garantie pour une periode d'un (1) na - compter de la de d'abaht, contre les déauts matériet et de main-d'œurne, ou durant une période puis longue teile que pourant l'estige la lo de Effaut ou pays où le produit est vendur, ou se d'unant une période puis longue teile que pourant freaige la lo de Effaut ou du pays où le produit est vendur, ou que que se louis dans conformérent est autoris.

Pour toit produit EVIZ defectives couvert par la garantie, EVIZ pours, à sa discrétion, (i) le réparer ou le remplacer garatitement, (i), (c'échanger contre un autre produit équivalent fonctionna (iii) ous rémourser son pri d'achan tinital, sous réserve de la fourniture de la facture d'achant originale ou d'une copie de celle-ci accompagné d'une brève explication d d'aut, et du remoit du produit dans on emballage d'origine. A la totale direction d'EXVL2 is réparation ou le remplacement d'un produit peut se faire avec un produit ou des composants neufs ou remis à neuf. La présente garantie ne couvre pas le coit d'avadétion, rassumace ou tous autres faire accessines prise no fance par vos sons ion tou retour du produit.

Sadi a la la linterit, la mesure ci-dessous constitue votre recours exclusif en cas de violation de la présente garantie. Tout produit qui a dér férané ou remplace en vertu de la présente garantie sera couvert par les termes de la présente garantie pour une période de quatre-vingt-dix (90) jours à compter de la date de livraison au client ou pour la période de garantie originale restante.

La présente garantie ne s'applique pas et est nulle dans les cas ci-dessous :

- · la réclamation au titre de la garantie est faite hors la période de garantie ou si la preuve d'achat n'est pas fournie ;
- tout dysfonctionnement, difectuosité ou panne causé par un impact, une mavaise manipulation, une altération, une utilisation en volation du manuel d'utilisation en vigueur, une avavaise tension d'alimentation, una colten, un vol, un incendie, une inondation, un cas de force majeure, un dommage lié à l'expédition ou un dommage lié aux réparations effectivées par un technicien non artér, du vestudant de fonue des causes ci dessous ;
- les consommables, par exemple les batteries, dont le dysfonctionnement est du au vieillissement normal du produit :
- Les domanges cosmètiques, y compris, mais sans s'y limiter, les égratignures, les bosses et le déchirement des pièces en plastique gamissant les ports;
- les logiciels, y compris ceux emballés ou vendus avec le matériel EZVIZ ;
- tout autre dommage que les dommages liés aux défauts matériels ou de main-d'œuvre ;
- l'usure liée au nettoyage de routine, l'usure cosmétique normale et l'usure mécanique.
- EXCLUSIONS DE GARANTIES

À L'EXCEPTION DES CAS PRÉVIS CHOESSIS DANS LA PRÉSENTE GARANTIE, ET DANS LES LIMITES AUTORISÉES PAR LA LOI EN VIQUEME, EZVIZ DÉCLINE TOUTE GARANTIE ET CONDITION ERFREISSE, IMPLICITE OU LÉGLI RELATIVE AU PRODUIT, Y COMPRIS LES GARANTIES IMPLICITES DE VALEUR MARCHANDE, PADÉQUATION À UNE UTILISATION PARTICULIÈRE, DE DRIFÉ DE TOUTE CARANTIE OL CONDITION IMPLICITE APULCABLE PAR APPORT À LA DURÉE DE LA PRÉSENTE GARANTIE, DE SÉCURITÉ DU PRODUIT OU DE DISPONIBILITÉ ET DE FIABILITÉ DES INFORMATIONS OU DES DONNÉES RELATIVES AU PRODUIT.

REMARQUE : SI VOUS RÉSIDEZ DANS UN ÉTAT OU UNE JURIDICTION N'AUTORISANT PAS DE LIMITES SUR LA DURÉE DE LA GARANTIE IMPLICITE, LA LIMITE CHOESSUS NE S'APPLIQUE PAS À VOUS.

EZVIZ NE SAURAIT EN AUCUN CAS ÊTRE TENUE POUR RESPONSABLE DE TOUT DOMINAGE CONSÉCUTIF, ACCIDENTEL, EXEMPLAIRE OU SPÉCIAL Y COMPRIS EN CAS DE DOMINAGES DE PERTE DE DOMINÉES OU DE PROFIT, DÉCOULANT DE LA PRÉSENTE GARANTIE OU DU PRODUIT, LA RESPONSABILITÉ TOTALE CUMULÉE D'EZVIZ AU TITRE DE LA PRÉSENTE GARANTIE OU DU PRODUIT NU PEUT PAS ÊTRE SUPÉRIEURE AU MONTANT EFFECTIVEMENT PAYE POUR LE PRODUIT PAR LACHETEUR INITUAL.

REMARQUE : SI VOUS RÉSIDEZ DANS UN ÉTAT OU UNE JURIDICTION N'AUTORISANT PAS D'EXCLUSIONS OU DE LIMITES SUR LES DOMMAGES ACCIDENTELS OU CONSÉCUTIFS, LA LIMITE OU L'EXCLUSION CI-DESSUS NE S'APPLIQUE PAS À VOUS.

#### LIMITATION DE RESPONSABILITÉ

TOUTES LESI INFORMATIONS ET DONNÉES RELATIVES AU PRODUIT CONTENUES DANS LE PRÉSENT DOCUMENT SONT FOURISES À DES INS DE COMMONTÉ, « NE L'ATT » ET « SLOL NEU IDISPONIBILIES, EXACTES OU FABLES GARANTI QUE LES INFORMATIONS ET DONNÉES RELATIVES AU PRODUIT USENONT DISPONIELSE, EXACTES OU FABLES NO QUE LES INFORMATIONS ET DONNÉES RELATIVES AU PRODUIT OLI UTILISATION DU PRODUIT CARANTINONT LA NO QUE LES INFORMATIONS ET DONNÉES RELATIVES AU PRODUITO UL UTILISATION DU PRODUIT CARANTINONT LA SELON VOITE PROPRE VOLONTÉ ET À VOS PROPRES RISQUES VOUS ASSIMEZ L'ENTIÈRE RESPONSABILITÉ ET EZVI XIE SUDIVIOTRE PROPRE VOLONTÉ ET À VOS PROPRES RISQUES VOUS ASSIMEZ L'ENTIÈRE RESPONSABILITÉ ET EZVI XIE DONNEL À VOTRE PROPRE VOLONTÉ ET À VOS PROPRES RISQUES VOUS ASSIMEZ L'ENTIÈRE RESPONSABILITÉ EN LES NOMMAGES, Y COMPRIS À VOTRE CÂRLAGE, À VOS ACCESSOIRES, À VOS INSTALLATIONS ÉLECTRIQUES, À VOTRE PROVINCI, À VOTRE PRODUIT, À VOS PERIPHÈRIQUES DE PRODUIT, À VOS DONNATEURS, A VOS PROTABLES ET À TOUT AUTRE ANNAL DOMESTIQUE OU GUE: RESULTANT DE L'UTILISATION DU PRODUIT O US INFORMATIONS ET DONNÉES RELATIVES AU PRODUIT. LES VIENDATIONS ET DONNÉES RELATIVES AU PRODUIT FOURES PARE EZVI ES SONT PAS RELATIVES AU PRODUIT. LES VIENDATIONS ET DONNÉES RELATIVES AU PRODUIT FOURES PARE EZVI ES SONT PAS POURISILE À VOTRE PRODUIT. NE SAURATIONS ET DONNÉES RELATIVES AU PRODUIT FOURES PARE EZVI ES SONT PAS POURISE, PRODUIT, LES MENDATIONS ET DONNÉES RELATIVES AU PRODUIT FOURDES PARE EZVI ES NOT POURISE, PAR LE PRODUIT. NUE SAURAT REMARIACER LES INNORATIONS ET DONNÉES SE TA TOUT POURISE PARE EXPONDIT. LES AURANT REMARIACER LES INNORMATIONS ET DONNÉES RELATIVES POURISE PARE DOUT LES RELATIVES ES L'ESTIVES AURANTIONS ET DONNÉES RELATIVES POURISE PARE EXPENSIONT DU DES SUPER DAVE DU PRODUIT L'ESTIVES PARE EZVI ES DONT POURISE PARE EXPENSIONTES ES SUPER LES NORMATIONS ET DONNÉES PARE EXVI POURISE PARE DE PRODUIT. NUE SAURAIT REMARACER LES INNORMATIONS ET DONNÉES DE SAURCEMENTES

Si vous avez des questions, n'hésitez pas à contacter votre distributeur ou notre service client.

## Поставшик систем безопасности TELECAMERA RU GARANTÍA LIMITADA

Gracias por comprar productos de Hangzbou EZV/Z Software Co. Ltd. ("EZV/Z"). Esta garantía limitada ("garantía"). le otorga a usted comprador original del producto EZVIZ derechos legales específicos. Quizá disponse de otor dereches legales según la región provincia o jurisdicción. Esta garantía se anlica evolusivamente al comprador original dal producto. Por "comprador original" se entiende cualquier consumidor que bava comprado el producto EZ///Z a un der productor for comprador original ise entende cuarquier consumidor que haya comprado el producto Levre a un en la medida prohibida por la legislación vigente. Ningún distribuídor vendedor agente o empleado está autorizado a hacer modificaciones extensiones o adiciones a esta garantía

Su producto FZVIZ tiene garantía que cubre defecto de materiales y fabricación nor un periodo de (1) año desde la de la compra o por un parioritado maior cargín la requiera la laricidados, por un perior donde se vanda esta producto, ciempra que ce utilice tel y como se indice en el menual de usuario

Puede solicitar el servicio de garantía noniéndose en contacto con nuestro Servicio al Cliente

Ante cualquier producto EZVIZ defectuoso. EZVIZ decidirá si: (i) reparar o reemplazar su producto sin gasto alguno: (ii) cambiar su producto por un producto funcional equivalente: o (iii) devolver el dinero original de la compra siempre (ii) dentina de producto pol a producto pol a producto rando da la producto a de la producto en producto en producto en entre el producto en entre el producto en el producto en el produc que nos las entre en estas de compara entre entre completar en la compara entre entre entr reacondicionado. Esta garantía no cubre los gastos de envío, seguro ni ningún otros gastos secundarios en los que usted pueda incurrir al devolver el producto

A menos que lo prohíba la legislación vigente, este es su recurso único y exclusivo por incumplimiento de esta garantía Cualquier producto que base sido reparado o reemplazado bajo esta garantía quedará cubierto por los términos de esta arantía por un máximo de (90) días desde el día de envío o por el periodo de grantia original restante

Esta garantía no se anlica y guedará anulada:

- Si el derecho a la garantía se ejerce fuera del periodo de la garantía o si no se proporciona ninguna prueba de compra:
- Por cualquier avería, defecto o fallo provocado o que resulte de algún impacto: uso incorrecto: manipulación: uso contrario a lo indicado en el manual de instrucciones: tensión de alimentación incorrecta: accidente: pérdida: robo: incendio: inundación: u otros casos fortuitos: daños de envío: o daños que resulten de reparaciones realizadas por nersonal no autorizado:
- Para los elementos consumibles, tales como baterías, ya que el mal funcionamiento se debe al paso del tiempo del producto:
- Daños superficiales incluvendo entre otros: rasquños, abolladuras y plásticos rotos en los puertos:
- Cualquier software, aunque esté embalado o se venda junto a hardware de EZVIZ:
- Por cualquier otro daño que no sea nor defectos en el material o de su fabricación:
- Limpieza rutinaria, daños superficiales normales y desgastes mecánicos.

### RENUNCIA DE CARANTÍA

SALVO LO INDICADO EN ESTA CARANTÍA Y EN LA MEDIDA PERMITIDA DOR LA LECISI ACIÓN EZVIZ DECLINA TODO TIPO DE GABANTÍAS Y CONDICIONES EXPLÍCITAS IMPLÍCITAS Y ESTATUTABLAS EN BELACIÓN CON EL PRODUCTO INCLUIDAS LAS GABANTÍAS DE COMERCIABILIDAD IMPLÍCITAS Y DE ADECUACIÓN A UN PROPÓSITO ESPECÍFICO LA DURACIÓN DE CUALQUIER GABANTÍA O CONDICIÓN IMPLÍCITA APLICABLE A LA DURACION DE ESTA GABANTÍA. LA SEGURIDAD DEL PRODUCTO. O LA DISPONIBILIDAD Y FIABILIDAD DE LA INFORMACIÓN DEL PRODUCTO.

NOTA: ALIGUNAS REGIONES O JUBISDICCIONES NO PERMITEN LIMITACIONES SOBRE LA DUBACIÓN DE LA GABANTÍA IMPLÍCITA DE MODO OUELAS LIMITACIONES ANTERIORES PODRÍAN NO APLICÁRSELE A LISTED

LIMITACIÓN DE DAÑOS

EN NINGÚN CASO EZVIZ SERÁ RESPONSARI E POR NINGÚN DAÑO INDIRECTO RELACIONADO. E IEMPLAR O ESPECIAL, INCLUIDOS LOS DAÑOS POR PÉRDIDA DE DATOS O PÉRDIDA DE BENEFICIOS, QUE SURJA O ESTÉ RELACIONADO CON ESTA GARANTÍA O EL PRODUCTO. Y LA RESPONSABILIDAD MÁXIMA DE EZVIZ RESULTANTE O RELACIONADA CON ESTA GABANTÍA O EL PRODUCTO NO SUPERABÁ LA CANTIDAD PAGADA POR EL PRODUCTO POR EL COMPRADOR OBIGINAL

NOTA: ALGUNAS REGIONES O JUBISDICCIONES NO PERMITEN LA EXCLUSIÓN O LIMITACIÓN DE DAÑOS SECUNDARIOS O INDIRECTOS, DE MODO QUE LAS LIMITICIONES Y EXCLUSIONES ANTERIORES PODRÍAN NO APLICÁRSELE A LISTED

### LIMITACIÓN DE RESPONSABILIDAD

TODA LA INFORMACIÓN DEL PRODUCTO SE LE PROPORCIONA PARA SU COMODIDAD "COMO ESTÁ" Y "SEGÚN DISPONIBILIDAD" FZVIZ NO ASEGUBA NI GABANTIZA QUE LA INFORMACIÓN DEL PRODUCTO ESTÉ DISPONIBLE O SEA EXACTA Y EIABLE O QUE LA INFORMACIÓN DEL PRODUCTO O USO DEL PRODUCTO SEA SEGURO EN SU HOGAR LISTED LITILIZABÁ LA INFORMACIÓN DEL PRODUCTO Y EL PRODUCTO POR SU PROPIA CUENTA Y BIESGO, SOLO USTED (Y EZVIZ DECLINA) SERÁ RESPONSABLE DE CUALOUIER OBLIGACIÓN, DAÑO O PÉRDIDA, INCLUYENDO LA INSTALACIÓN ELÉCTRICA, MUEBLES, ELECTRICIDAD, HOGAR, PRODUCTO, PERIFÉRICOS DEL PRODUCTO, ORDENADOR, DISPOSITIVO MÓVIL, Y CUALQUIER OTRO ELEMENTO Y MASCOTAS, RESULTANTES DE LA UTILIZACIÓN DEL PRODUCTO O LA INFORMACIÓN DEL PRODUCTO POR SU PARTE LA INFORMACIÓN DEL PRODUCTO PROPORCIONADA POB EZVIZ NO TIENE POB OBJETO SUSTITUIB OTBOS MÉTODOS DIBECTOS DE OBTENEB LA INFORMACIÓN POB EJEMPLO, UNA NOTIFICACIÓN PROPORCIONADA MEDIANTE EL PRODUCTO NO TIENE POR OBJETO SUSTITUIR LAS INDICACIONES AUDIBLES Y VISIBLES DEL HOGAR Y DEL PRODUCTO. NI TAMPOCO UN SERVICIO DE CONTROL DE TERCEROS

No dude en ponerse en contacto con su vendedor o con nuestro Servicio al Cliente si tiene alguna duda.

# Поставщик систем безопасности TELECAMERA.RU ОГРАНИЧЕННАЯ ГАРАНТИЯ

Бластадими Вас за покупку продукции EZVIZ (Hangzhou EZVIZ Software Co., Ltd.). Эта опраничения парити (парития) дате Вам как покуптателю ородита. EZVIZ сопределение сридические права. Вы также макете мисть други водначеские права, поприе определято закозами со подрастав, поменны им порисуличися. Дичана парити парити водсоростричести только но поприе сталити и порити и порисулиции и порисуличися дичана парити порисуличися право. Вы также макете мисть други водсорати порисот порису с также парити и порисуличи и порисуличися и порисуличися и порисуличися порисули порисули с только но порадит EZVIZ у загоралованието продавац. Откая от ответствичества и исключаеми и оправичения о тактотехничести в дистрибнотор, ни дилер, ни агент, на сотрудник не имеют права вносить какиелибо изменения ких дополнения к данной глинетия.

нделиты. На Ваш продукт EZVIZ дается гарантия на дефекты материалов и изготовления сроком на 1 (один) год с момента покупки или на более длительный период, согласно законодательству государства, где продается этот продукт, при условии правильного кипользования в осответствие с руководством пользователя.

правильного использования в соответствии с руководством пользователя. Вы можете запросить гарантийное обслуживание, обратившись в нашу службу поддержки.

В случае неисправиности продуктов ЕХИЙ, на которые распространится гразития, компание ЕХИГ, произведет по своему выбору () бесплатый реконт или замену продукта; () обмен продукта на функциональна возваланитный, () возврат первональной стоимости пру уславич, что Вы предоставите оригныли или колки чеся, кратоке опклезие неисправности за также веренет ворукта в се ориднизация () вобен распракта колкинание ЕХИГ, может производстватся реконт или замена на новый или отремонтированный в заводских условиих продукт или его коллониет. Донныя тарлита на совератоти произонта, а

За исключением случаев, запрещених, рействующим законодательством, этот документ влятетов Вашим единственным и исключительным средством судебной защиты в случае нарушения Ваших прав. зареспленных в данной трантии. К любому продукту, который был отремонтирован или заменен по данной гарантик, применимы грарантийные условия в течение 90 (деязиссо) дирей с чомыств поставии или соглавилося пераничивного сроям.

- В случае подачи заявки на гарантийный ремонт по истечении гарантийного срока или отсутствия доказательства факта покупки.
- В служае неисправностей, дефистов или поломок, вызванных или вытекающих из подтвержденного воздействия, интравилимого колользования посторонието вышетальства, наризиения инстутуций по эксплуатации, при интравильнонапряжении сети, вварии, утере, краже, похаре, наводнении или иных стихийных бедствиях, повреждения во время прансполтовочи или шесбе, навесенными в дежилата те емонта выполнениото интопломоченными, ли пидими.
- В отношении любых расходных частей, таких как батарейки, когда неисправность происходит из-за естественного старения продукта.
- При косметических повреждениях, в том числе при царапинах, вмятинах и сломанном пластике на портах.
- В отношении любого программного обеспечения, даже если оно было упаковано или продано вместе с оборудованием EZVIZ.
- В отношении любых других повреждений, не связанных с дефектами материала или изготовления.
- В отношении плановой чистки, нормального косметического и механического износа.

#### ОТКАЗ ОТ ГАРАНТИЙ

за исключением случаев, указанных выше в данной гара нтии, и в максимальной степени, долускаемой поименимым аконораственского компания егии стахавлестся от всех явных, подразумеваемых нормативных плантий и условий в отношении пеодухта, включая подразумеваемые гарантии товаеного качестала пеорихта и его почисоприоти для о пределенной цели, длительность любых применимых подразумеваемых гарантий или условия сотока, действия данной гарантик, безопасность предуктивниких паричие и постоятили соторности для о пределения сотока подразумеваемых старатии товаеного паричие и лостоято постояти почимения и почимения сотока работа и почимения и подразумеваемых гарантии товаемого наличие и лостоятовитованию потрикии

ПРИМЕЧАНИЕ: НЕКОТОРЫЕ ГОСУДАРСТВА ИЛИ ЮРИСДИКЦИИ НЕ ДОПУСКАЮТ ОГРАНИЧЕНИЯ СРОКА ДЕЙСТВИЯ ПОДРАЗУМЕВАЕМОЙ ОГРАНИЧЕННОЙ ГАРАНТИИ, ПОЭТОМУ ВЫШЕУКАЗАННОЕ ОГРАНИЧЕНИЕ МОЖЕТ НЕ РАСПРОСТРАНЯТЬСЯ НА ВАС.

### ОГРАНИЧЕНИЕ УШЕРБА

ни при каких обстоятельствах компания E2vi2 не несет ответственности за любые косвенные, случайные штоманые кил сепциальные убыти, кикочах эцие в связи с потреби данных или потерей привыли, возникающей из или в связи с данной гарантией или использованием продукта, совокупная ответственность компании вслуга, вытекающая из ли в селяи с условиями данной гарантии или использованием продукта, не превысит сумму, фактически уплаченную за продукт первоначальным покупатель.

ПРИМЕЧАНИЕ: НЕКОТОРЫЕ ГОСУДАРСТВА ИЛИ ЮРИСДИКЦИИ НЕ ДОПУСКАЮТ ИСКЛЮЧЕНИЯ ИЛИ ОГРАНИЧЕНИЯ ОТВЕТСТВЕННОСТИ ЗА СЛУЧАЙНЫЙ ИЛИ КОСВЕННЫЙ УЩЕРБ, ПОЗТОМУ ВЫШЕУКАЗАННОЕ ОГРАНИЧЕНИЕ МОЖЕТ НЕ РАСПРОСТРАНЯТЬСЯ НА ВАС.

#### ПРЕДЕЛЫ ОТВЕТСТВЕННОСТИ

При возникновении любых вопросов обращайтесь к продавцу или в нашу службу поддержки.

### Поставщик систем безопасности TELECAMERA.RU SINIRLI GARANTI

Hangzhou EZVIZ Software Co., Ltd. ("EZVIZ") ürünlerimi satın aldığınız için teşekkür ederiz. Bu sınırlı garanti ("garanti") size, EZVIZ ürünlünün orijınal alıcısına, beliril yasal haklar vermektedir. Ayrıca eyalet, şehir veya hükkımete öğre değisen başka yasal haklanınte da labilir. Bu garanti yalınzac ürünün orijunal alıcı" EZVIZ ürününü yetkili satıcıdan satın alan herhangi bir tüketici anlarınına gelir. Bu garanti kapsamında sorumluluk reddi, istisnalar ve sorumlukla kımıramaları, geçeril yasaların yasalkadığı öğlüde geçeri ölmayasaktır. Bu garantid herhangi bir değişiklik, uzatıma veya ekleme yapma konusunda hiçbir distribütör, satıcı, temsilci veya çalışan yetkili değildir.

EZVIZ ürününüz, satın alma tarihinden itibaren malzeme ve işçilik hatalarına karşı kullanım kılavuzuna uygun normal bir şekilde kullanıldığında bir (1) yıl veya bu ürünün satıldığı ülke veya eyalette yasaların gerektirdiği daha uzun bir süre caranti kapsamındadır.

Müşteri Hizmetlerimizle irtibata geçerek garanti hizmeti talep edebilirsiniz.

Garanti kapasamudaki tüm kusufu EZVI2 ürünleri için EZVI2 kendi tercihine bağlı olarak () ürüninützü ücretsiz, olarak onaraak, evya değiştircek, (i) ürüninützi jesvel olarak eşdeğe bir ürünle değiştircek veya çi için oişinal satın alma makbuzunu veya kopyasını, kusurun kısa bir açıklamasını ve orijinal ambalaşında ürünli iade etmenti suguluyla, orijinal satın alma fiyatını iade edecektir. EZVIZ'ni tamamen kendi taklinine bağlı olarak tamir veya değiştirme yeni veya venilemiş bir ürün veya bileşenlerle yapılabilir. Bu garantı, nakliye bedelini, sigortayı veya ürünlini iadesinde tarafınızdar vandanı düre olası masıraflar kaoamaz.

Bu, geçerli yasaların yasakladığı durumlar dışında, bu garantinin ihlalinin tek ve münhasır çözümüdür. Bu garanti kapsamında onarılmı veya değiştirilmiş olan herhangi bir ürün, teslim tarihinden itibaren doksan (90) gün veya geri kalan orijinal garanti süresince bu garantinin koşullarına tabildir.

Bu garanti aşağıdaki durumlarda geçerli değildir ve hükümsüzdür.

- · Garanti talebinin garanti süresi dışında yapılması veya satın alma belgesinin sağlanmaması durumunda;
- Hatai kullanım, darbe kurcalama sonucu: meydana gelen herhangi bir kusunlu çalışma, bozukluk veya arzada; geçerik kullanım klavuzuna aykın herhangi bir kullanımda, hatalı ğüç hattı vubalında, kaza, kayınç, çalınma, yangın, sel veya diğer doğal afetlerde, kargo hasarında veya yetkisiz personel tarafından yapılan onarımlardan kaynaklanan hasarlarda,
- Arızanın, ürünün normal eskimesine bağlı olduğu pil gibi sarf malzemesi parçalarında;
- Çizikler, çökmeler ve kırılmış plastikler dahil ancak bunlarla sınırlı olmamak üzere bağlantı noktalarının üzerindeki kozmetik hasarlarda;
- EZVIZ donanımıyla birlikte paketlenmiş veya satılmış olsa bile herhangi bir yazılımda;
- Malzeme veya işçilik kuşurları hariç diğer zararlarda;
- · Rutin temizlik, normal yüzeysel ve mekanik aşınma ve yıpranmada.

# GARANTININ REDDI

BU GARANTİDE YUKARIDA BELİRTİLEN VE GEÇERLİ YASALARDA BELİRTİLEN MAKSİMUM ÖLÇÜLER DIŞINDA, BELİRLİ BİR AMAÇ İÇIN SATLLABILİRLİK VE UYGUNLUK ZİNNI GARANTİLERİ, BU GARANTİNI SÜDESİ İÇİN GEÇERLİ ZIMNI GARANTİ VEYA KOŞULLARIN SÜDESİ, İÖDN GÜVENLİĞİ, İDÖN BÜLİSİ VEYA VERLİLENİNİN KULLANLLABILİRLİĞİ VE GÜVENLİRLİĞİ DE DAHİL, EZVİZ, ÜRÜNLE İLGİLİ TÜM AÇİK, ZIMNİ VE YASAL GARANTİLERİ VE KOŞULLARI REDDEDER.

NOT. BAZI DEVLETLER VEYA HÜKÜMETLER, ZIMNİ BİR GARANTİNİN NE KADAR SÜRDÜĞÜ KONUSUNDA SINIRLAMALARA İZİN VERMEZ, BU NEDENLE YUKARIDAKİ SINIRLAMA SİZİN İÇİN GEÇERLİ OLMAYABİLİR. HASAR SINIRLAMASI

EZYÜZ HİÇBİR DURUMDA, BU GARANTİ VEYA ÜRÜNDEN KAYNAKLANAN KAYIP VERİLER VEYA KAYIP KÄRLAR İÇİN HERHANGİ BİR HASAR DA DAHİL OLMAK ÜZERE HİÇBİR SONUÇSAL, TESADÜFİ, ÖRNEK TEŞKİL EDEN VEYA ÖZEL ZARARLANDAN SORUMLU OLMAYACAKTIR VE EZVİZ'IN BU GARANTİ VEYA ÜRÜNDEN KAYNAKLANAN VEYA BUNLARLA LİGIL TOPLAM KÜMÜLATIF SORUMLULUĞU ORIJINAL ALICI TARAFINDAN ÜRÜN İÇİN ÖDENEN TUTARI AŞMAYACAKTIR.

NOT: BAZİ DEVLETLER VEYA HÜKÜMETLER, KAZA VEYA DOLAYLI ZARARLARIN HARİÇ TUTULMASI VEYA SINIRLANMASINA İZİN VERMEMEKTEDİR, YUKARIDAKİ SINIRLAMALAR VEYA HARİÇ TUTULMALAR SİZİN İÇİN GEÇERLİ OLMAYABILİR.

### SORUMLULUK SINIRLAMASI

Lütfen herhangi bir sorunuz olduğu'nda satıcınızla veya Müşteri Hizmetlerimizle iletişime geçmekten çekinmeyin.

# Поставщик систем безопасности TELECAMERA.RU

### ضمان محدود

شكرًا لك لشراء متجات ("EVIZ" حقوقًا قانونية Hangzhou EZVIZ Software Co., I.d. ("EXVIZ") بمعلته الشكري الأسلي ينتج EXVIZ حقوقًا قانونية مصددة ويكلك أن تشتع إليفًا بالحقوق القانونية الأخرى التي تختلف حسب الولاية أو المقاطعة أو الولاية القضائية، وينظيمه هذا الشمارك على المنتج الأصلي للمنتج نقط ينفعه "بالمثري" أي مسيئك اشترى متح EXVIZ من تق مغول. أن ينطبق أخذ المؤولية والاستثناءات وتحديد المؤولية يعوب هذا اللمنان إلى الحد الذي يعطره القانون المعمول. في مؤول في قانونية وكول أو مؤفف إجراء أن تعديل أو تعديد أو إضافة لهذا الممان إلى الحد الذي يعطره القانون المعمول، بدلا يعق لأي موزع أو باته أو وكول أو مؤفف إجراء أن تعديل أو تعديد أو إضافة لهذا الممان.

يتم ضمان منتج EZVIZ لمدة عام واحد بدءًا من تاريخ الشراء، ضد العبوب في المواد ودقة الصنع أو لمدة أطول قد ينص عليها القانون في الدولة أو الولاية. التي يُباع بها هذا للمنتج، عند استخدامه بشكل طبيعي وفقًا لدليل المستخدم.

> م. يمكنك طلب خدمة الضمان عن طريق الاتصال بخدمة العملاء.

بالنسبة إلى أي متجلت ZVIZ معينة بموجب الضمان، ستقوم ZVIZ حسبها يترادى لها، بما يلي (١) إصلاح للنتج أو استبداله مجلاً؛ أو (٢) تبديل النتيج متح مكافي عصل أو (١) رباع في الشراء الأصلي، فريطة أن نعم إيصال الشراء الأصلي أو نسخة منه ووضاً موجزًا لعب وأن نعب المتج في عبوته الصلية، وفي تقدير ZVIZ وحصفها يكن إجراء الإصلاح أو الاستبدال بمتح جديد أو ميكونات جديدة أو معددة. لا يغطي هذا الضمان تكلفة المصنى أو الأسلي أو أن تكانيف عارضة تكبيما معد إرجاع للنتج.

ما لم يعظر ذلك القانون المعمول به، فإن هذا هو التعويض الوحيد والعصري لك عن خرق هذا الضمان. ستشمل شروط هذا الضمان أي منتج تم إصلاحه أو استبداله بهوجب هذا الضمان لمدة تسعين (90) يومًا من تاريخ التسليم أو لفترة الضمان الأصلي للمتبقية.

لا يسرى هذا الضمان ويُعد لاغيًّا في الحالات التالية:

- إذا تمت المطالبة بالضمان بعد انتهاء مدة الضمان أو إذا لم يتم تقديم حجة الشراء.
- ب في حالة وجود أي يعب إو خلال أو عمل ناتع عن صدة أو موء استعمال أو عبث أو استعدام معاقف لدليل الإرشادات واجب التطبيق أو الجهد. الكبري فع الصحيح انعظ الملافة الكبرية أو حادث أو نقدان أو مربقة أو مربق أو فيضان أو القضاء والثدر أو التلف أثناء الشحن أو التلف التابع من إماداحات أجبراها مؤظئون غير معتمين.
  - ف حالة وجود أى أجزاء مستهلكة كالبطاريات، حيث يكون العطل بسبب التقادم الطبيعي للمنتج.
  - تلف الشكل، ويشمل على سبيل المثال لا الحصر الخدوش والانبعاجات وقطع البلاستيك المكسورة عند المنافذ.
    - أى برنامج، حتى إذا كان مغلقًا أو يباع مع أجهزة EZVIZ.
    - في حالة أي تلف آخر خالٍ من العيوب في المواد أو دقة الصنع.
    - التنظيف الدوري وتلف وبلى الشكل والمكونات الميكانيكية العادية.

إخلاء المسؤولية عن الضمانات

البلتناء ما مو تصوص عليه العلان فيذا الغمان وإل أقص حد يسجه بالقلون للعمول به تعلي كالاحط صيوليتها من جمع القمانات المريعة والمصنية والتلافية والأحكام فينا يصلق بالنتيج بها في ذلك الضمانات الفصنية للقابلية النسويق وللائمة لغرض خاص أو مدة أي ضمانات أو تروط مصنية واجبة التطبيق بذذ هذا الفمان أو أمان انتشج أو توقر معاومات أو بيانات للنتيج موثوقيتها.

ملاحظة: لا تسمح بعض الولايات أو الدوائر القضائية بقيود على مدة استمرار الضمانات الممنوحة ضمنيًا، ولذلك قد لا ينطبق تحديد المسؤولية. سالف الذكر عليك.

تحديد الأضرار

ل تصدل SPAT بأي جال من الأحوال سنولياني أو أمرار لاحقة أو عرضية أو تعذيبية أو خاصة بنا في ذلك على سبيل الثال لا المصر خسارة البيانات أو خسارة الأرباع، النابعة عن أو المتفلة بينا الضمان أو للنتج ولن تعدى مسؤولية EZVIT الإجبالية الزاكمية الناتبة عن أو التصلقة بينا الضمان أو النتيم للبنة للدفق طنيًا كمّا للسنع من خرف المتحي الأحلى.

ملاحظة: لا تسمح بعض الولايات أو الدوائر القضائية باستثناء أو تحديد المسؤولية الخاصة بالأضرار العارضة أو اللاحقة، لذلك قد لا تنطبق حالات تحديد المسؤولية أو الاستثناء سالفة الذكر عليك.

تحديد المسؤولية

توفر كل معلومات ويانات للتج اراحتك، "كما هي" و"حسب توفرها". لا تقر EZVL2 أو تضمن توفر معلومات ويانات للتج أو دقتها أو مؤقوقيها إذان توفر معلومات ويانات للتج از احتكام المتح الأمان في مزنك دوب أن تصغره كارمطاوت ويانات للتج وللتج ولقا تقريرك العاض وعلى معلوكات العائمة، تستعمل حلك السؤولة (وتجلى ZZVL2 مسؤوليها) عن أي أو كل خطرة أو مسؤولية أو أخرار تشمل الأمرار تتموم بالأسلاك والتركيبات والكيرباء وللنزل وللتج وملحات الشيخ والكمبيور والعابير العربية المحروب معلومات ويانات للتج وللتج وللتج تتموم عن استعماليه كليولمات أو يانات للتنج ألا للبينية والكمبيور والعابير العربية المحروب وميح الأغراف الأخرى والميوات الأيقة، والت الحمول على العلومات أو يانات للتنج أو للبتج ليس الغرض من معلومات ويانات للتج المقدمة من ZZVL2 أن عمل مع الوسائل المائرة وأو لخدة المراقبة من يجه خارجية.

رجاءً لا تتردد في الاتصال بالبائع أو خدمة العملاء، إذا كانت لديك أي أسئلة.

Поставшик систем безопасности TELECAMERA.RU

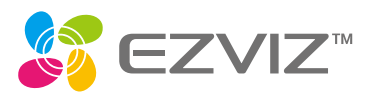

UD16717B